# **USER MANUAL**

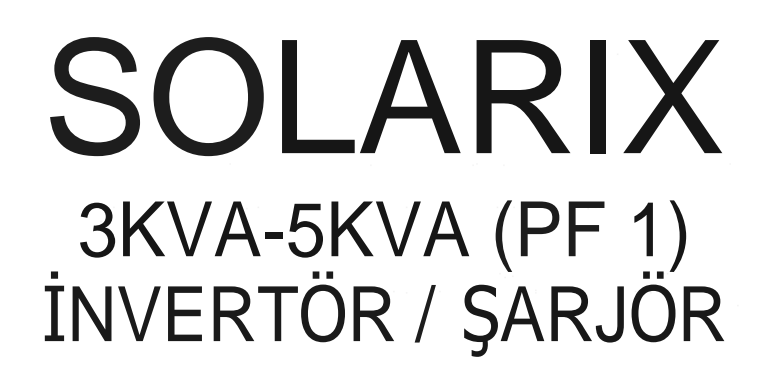

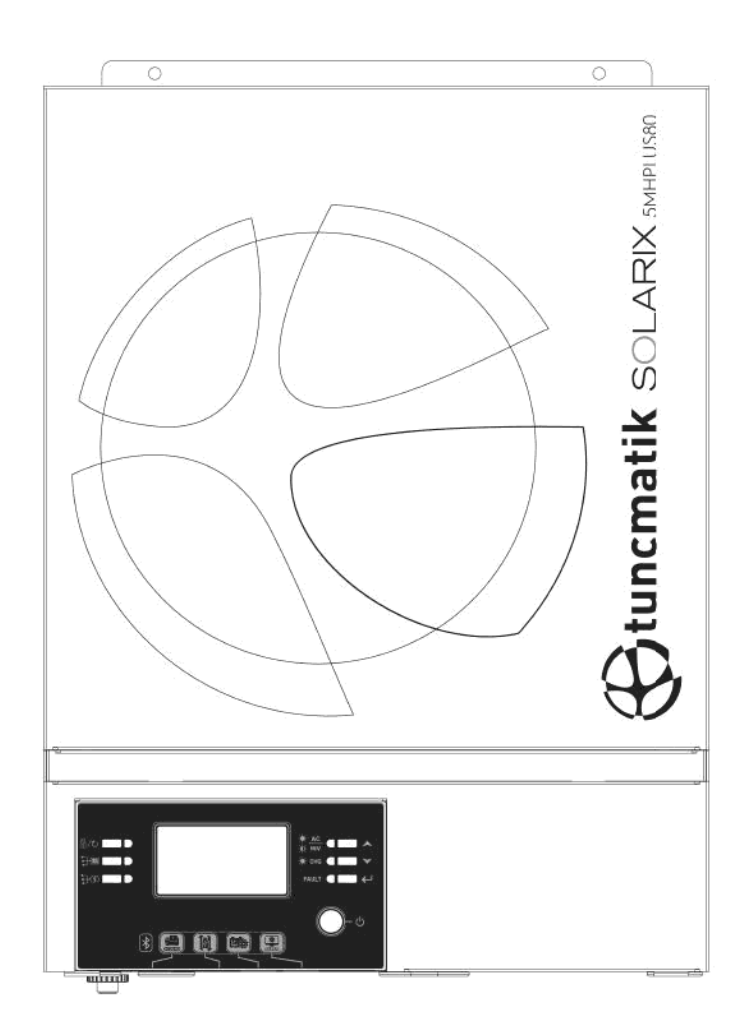

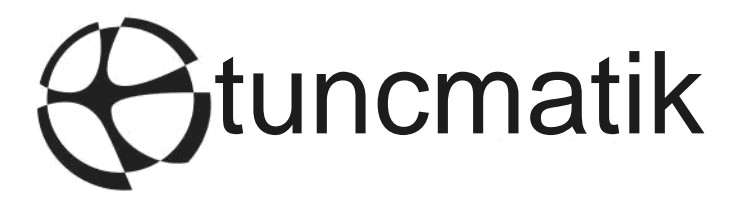

# İçindekiler

| BU KILAVUZ HAKKINDA                    | 1      |
|----------------------------------------|--------|
| Amaç                                   | 1      |
| Kapsam                                 | 1      |
| GÜVENLİK TALİMATLARI                   | 1      |
| GIRIŞ                                  | 2      |
| Özəllik                                | 2      |
| Temel Sistem Mimarisi                  | 2      |
| Ürüne Genel Bakıs                      |        |
| KURULUM                                | 4      |
| Ambalaidan Cikarma ve Muavene          | Л      |
|                                        | 4      |
| l'Initenin Montai                      | 4      |
| Akü Bağlantısı                         |        |
| AC Giris/Cikis Bačlantisi              |        |
| PV Bağlantısı                          | ،<br>ع |
| Son Montai                             | 9      |
| Uzaktan Ekran Paneli Kurulumu          | 10     |
| İletisim Secenekleri                   |        |
| Kuru Kontak Sinvali                    |        |
| BMS İletisim                           |        |
| İŞLEM                                  | 13     |
|                                        | 13     |
| İslətim və Ekran Paneli                | 13     |
| Içiletinin ve Ekran Fahen              | 13     |
|                                        |        |
| Edd Ayan                               | 29     |
| Calisma Modu Aciklamasi                |        |
| Akü Esitleme Acıklaması                |        |
| Hata Referans Kodu                     |        |
| Uyarı Göstergesi                       |        |
| ÖZELLİKLER                             | 40     |
| Tablo 1 Sebeke Modu Özellikleri        | 40     |
| Tablo 2 İnvertör Modu Özellikleri      |        |
| Tablo 3 Sarj Modu Özellikleri          |        |
| Tablo 4 Genel Özellikler               |        |
| SORUN GİDERME                          | 43     |
| Ek A: Yaklaşık Yedekleme Zaman Tablosu | 44     |
| Ek B: BMS İletişim Kurulumu            | 45     |

### **BU KILAVUZ HAKKINDA**

#### Amaç

Bu kılavuz, bu ünitenin montajını, kurulumunu, çalışmasını ve sorun gidermeyi açıklamaktadır. Lütfen kurulum ve işlemlerden önce bu kılavuzu dikkatlice okuyun. İleride başvurmak üzere bu kılavuzu saklayın.

#### Kapsam

Bu kılavuz, güvenlik ve kurulum yönergelerinin yanı sıra aletler ve kablolama hakkında bilgi sağlar.

### GÜVENLİK TALİMATLARI

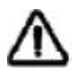

# UYARI: Bu bölüm önemli güvenlik ve kullanım talimatlarını içermektedir. Bu kılavuzu okuyun ve ileride başvurmak üzere saklayın.

- 1. Üniteyi kullanmadan önce, ünite, aküler ve bu kılavuzun uygun bölümleri üzerindeki bütün talimatları ve uyarı işaretlerini okuyun.
- 2. **DİKKAT** -- Yaralanma riskini azaltmak için yalnızca derin döngülü kurşun asit tipi şarj edilebilir aküleri şarj edin. Diğer akü türleri patlayarak kişisel yaralanmaya ve hasara neden olabilir.
- 3. Üniteyi sökmeyin. Servis veya onarım gerektiğinde yetkili bir servis merkezine götürün. Yanlış montaj, elektrik çarpması veya yangın riskine neden olabilir.
- 4. Elektrik çarpması riskini azaltmak için, herhangi bir bakım veya temizlik girişiminde bulunmadan önce tüm kabloların bağlantısını kesin. Ünitenin kapatılması bu riski azaltmaz.
- 5. **DİKKAT** Akülü bu cihazı sadece kalifiye personel kurabilir.
- 6. Donmuş bir aküyü ASLA şarj etmeyin .
- 7. Bu solar KGK'nın optimum şekilde çalışması için lütfen uygun kablo boyutunu seçmek üzere teknik özelliklere uyun. Bu solar KGK'nı doğru bir şekilde çalıştırmak çok önemlidir.
- Akülerin üzerinde veya çevresinde metal aletlerle çalışırken çok dikkatli olun. Bir aletin düşürülerek akülere veya diğer elektrikli parçalara kıvılcım sıçratması veya kısa devre yapması ve patlamaya neden olması için potansiyel bir risk vardır.
- 9. AC veya DC terminallerinin bağlantısını kesmek istediğinizde lütfen kurulum prosedürünü kesinlikle izleyin. Ayrıntılar için lütfen bu kılavuzun KURULUM bölümüne bakın.
- 10. Akü beslemesi için sigortalar aşırı akım koruması sağlar.
- 11. TOPRAKLAMA TALİMATLARI -Bu güneş enerjili UPS, kalıcı topraklanmış bir kablolama sistemine bağlanmalıdır. Bu invertörün kurulumu için yerel gerekliliklere ve düzenlemelere uyduğunuzdan emin olun.
- 12. ASLA AC çıkışının ve DC girişinin kısa devre yapmasına neden olmayın. DC girişi kısa devre iken şebekeye BAĞLAMAYIN.
- 13. **Uyarı!!** Sadece nitelikli servis kişileri bu cihaza bakım yapabilir. Sorun giderme tablosunu izledikten sonra hatalar hala devam ederse, lütfen bu solar KGK'nı bakım için yerel bayiye veya servis merkezine geri gönderin.
- 14. **UYARI:** Bu invertör izole olmadığından, yalnızca üç tip PV modülü kabul edilebilir: tek kristal, A sınıfı derecelendirmeli poli kristal ve CIGS modülleri. Herhangi bir arızayı önlemek için, invertere olası akım kaçağı olan herhangi bir PV modülü bağlamayın. Örneğin, topraklanmış PV modülleri inverterde akım kaçağına neden olur. CIGS modüllerini kullanırken, lütfen topraklama olmadığından emin olun.
- 15. **DİKKAT:** Aşırı gerilim korumalı PV bağlantı kutusunun kullanılması talep edilir. Aksi takdirde PV modüllerine yıldırım düştüğünde eviricide hasara neden olur.

# GİRİŞ

Bu cihaz, tek bir pakette kesintisiz güç desteği sunmak için invertör, solar şarj cihazı ve akü şarj cihazının fonksiyonlarını birleştiren çok fonksiyonlu bir invertördür. Kapsamlı LCD ekran, akü şarj akımı, AC veya solar şarj önceliği ve farklı uygulamalara göre kabul edilebilir giriş voltajı gibi kullanıcı tarafından yapılandırılabilen ve kolay erişilebilir düğme işlemleri sunar.

# Özellikler

- Saf sinüs dalga invertör
- LCD kontrol paneli aracılığıyla ev aletleri ve kişisel bilgisayarlar için yapılandırılabilir giriş voltajı aralıkları
- LCD kontrol paneli üzerinden uygulamalara göre yapılandırılabilir pil şarj akımı
- LCD kontrol paneli üzerinden yapılandırılabilir AC/Solar Şarj Cihazı önceliği
- Şebeke veya jeneratör gücü ile uyumludur
- AC düzelince otomatik yeniden başlatma
- Aşırı yük / Aşırı sıcaklık / kısa devre koruması
- Optimize edilmiş pil performansı için akıllı pil şarj cihazı tasarımı
- Cold start fonksiyonu
- Çıkarılabilir LCD kontrol modülü
- BMS için çoklu iletişim portları (RS485, CAN-BUS, RS232)
- Mobil izleme için yerleşik Bluetooth (Uygulama gerektirir), OTG USB işlevi, dusk filtreleri
- Yapılandırılabilir AC/PV Çıkış kullanım zamanlayıcısı ve önceliklendirmesi

### **Temel Sistem Mimarisi**

Aşağıdaki şekilde bu ünite için temel uygulama gösterilmektedir. Ayrıca eksiksiz bir çalışan sisteme sahip olmak için aşağıdaki cihazları da gerekir:

- Jeneratör veya şebeke .
- PV Modül

Gereksinimlerinize bağlı olarak diğer olası sistem mimarileri için sistem entegratörünüze danışın.

Bu invertör ev veya ofis ortamında tüp lamba, vantilatör, buzdolabı ve klima gibi motorlu tip cihazlar dahil olmak üzere çeşitli cihazlara güç sağlayabilir.

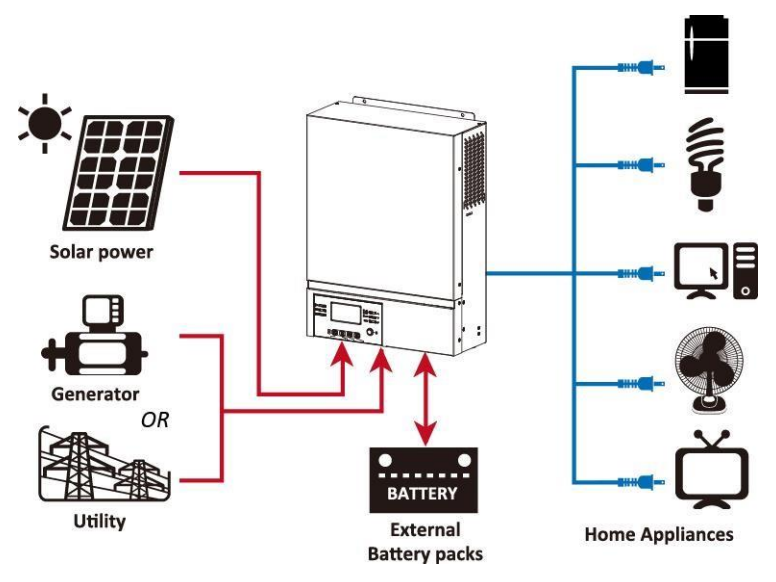

Şekil 1 Hibrit Güç Sistemi

### Ürüne Genel Bakış

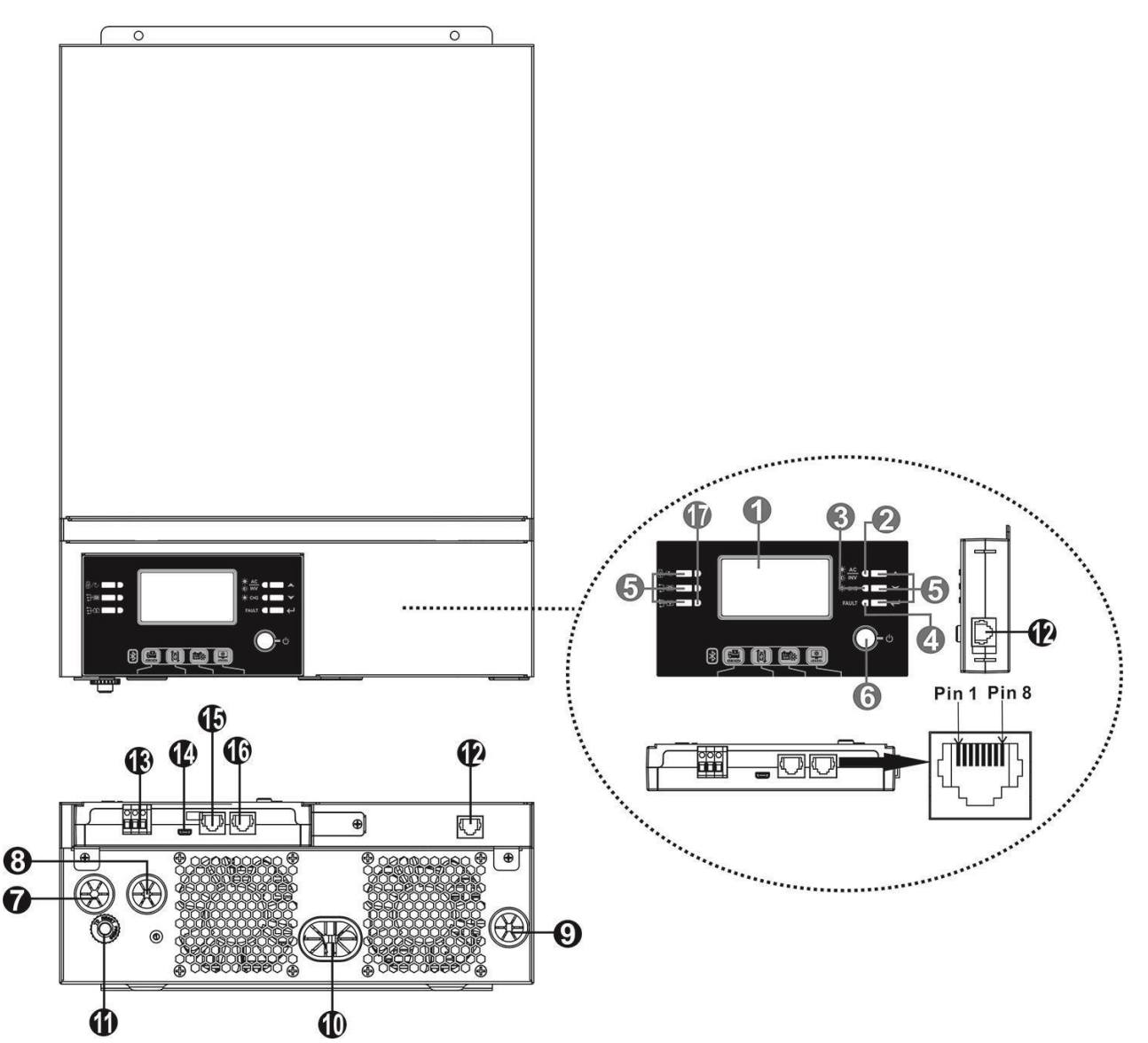

- 1. LCD ekran
- 2. Durum göstergesi
- 3. Şarj göstergesi
- 4. Arıza göstergesi
- 5. İşlev düğmeleri
- 6. Güç açma/kapama düğmesi
- 7. AC girişi
- 8. AC çıkışı
- 9. PV girişi
- 10. Akü girişi
- 11. Devre kesici
- 12. Uzak LCD panel iletişim portu
- 13. Kuru kontak
- 14. USB iletişim bağlantı portu
- 15. BMS iletişim portu: CAN ve RS232 veya RS485
- 16. RS-232 haberleşme portu
- 17. Çıkış kaynağı göstergeleri (ayrıntılar için ÇALIŞTIRMA/Çalıştırma ve Görüntü Paneli bölümüne bakın) ve USB işlev ayar hatırlatıcısı (ayrıntılar için ÇALIŞTIRMA/İşlev Ayarına bakın)

### KURULUM

### Ambalajdan Çıkarma ve Muayene

Yüklemeden önce lütfen içeriği inceleyin. Paket içindeki hiçbir şeyin hasar görmediğinden emin olun. Paket içinde aşağıdaki öğeleri almış olmalısınız:

- İnvertör x 1
- Kullanım kılavuzu x 1
- RS232 İletişim kablosu x 1
- Yazılım CD x 1
- DC Sigorta x 1

### Hazırlık

Tüm kabloları bağlamadan önce, lütfen aşağıda gösterildiği gibi iki vidayı çıkararak alt kapağı çıkarın. Kabloları kapaktan çıkarın.

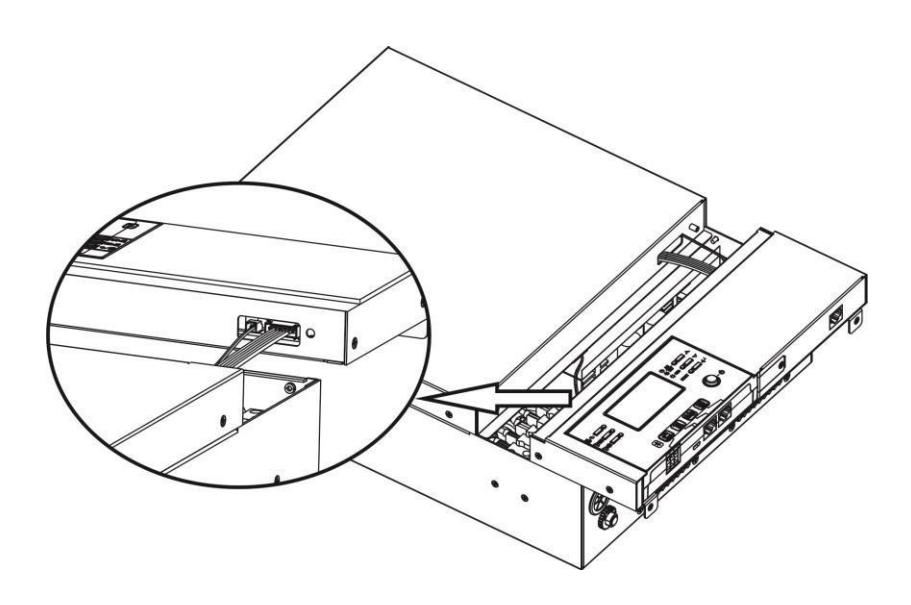

### Ünitenin Montajı

Yerleşim yerini seçmeden önce aşağıdakileri göz önünde bulundurun:

- İnvertörü yanıcı yapı malzemelerine monte etmeyin.
- Sağlam bir yüzeye monte edin.
- Kolay LCD ekran okuması sağlamak için invertörü göz hizasına takın.
- Uygun hava sirkülasyonu ve ısı dağılımı için, ünitenin yanından yaklaşık 20 cm ve üstünden ve altından yaklaşık 50 cm boşluk bırakın.
- Optimum çalışmayı sağlamak için ortam sıcaklığı 0°C ile 55°C arasında olmalıdır.
- Tavsiye edilen yön duvara dikey olarak yerleştirilmesidir. Yeterli ısı dağılımını garanti etmek ve kablolar için yeterli alana sahip olmak için diğer nesneleri ve yüzeyleri şemada gösterildiği gibi tuttuğunuzdan emin olun.

#### SADECE BETON VEYA DIĞER YANICI OLMAYAN YÜZEYLERE MONTAJ IÇIN UYGUNDUR.

Üniteyi aşağıda gösterildiği gibi üç vidayla monte edin. M4 veya M5 vidalarının kullanılması önerilir.

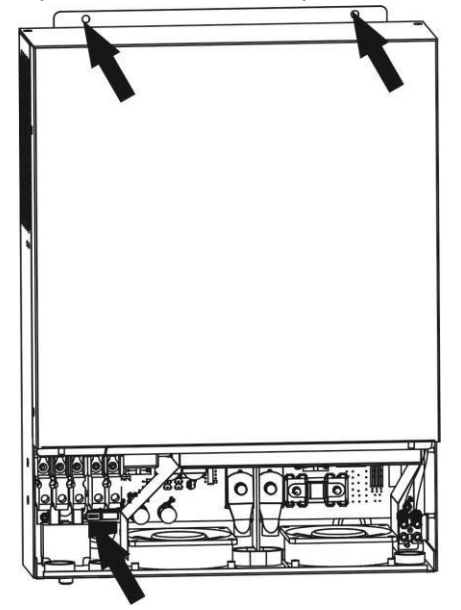

### Akü Bağlantısı

**DİKKAT:** Güvenli çalışma ve yönetmelik uyumluluğu için, akü ile inverter arasına ayrı bir DC aşırı akım koruyucu veya bağlantı kesme cihazı takılması talep edilir. Bazı uygulamalarda bir bağlantı kesme cihazının olması gerekli olmayabilir, ancak yine de aşırı akım korumasının kurulması önerilir. Lütfen gereken amper değerine bakın.

**UYARI!** Tüm kablolama kalifiye bir elektrik teknisyeni tarafından yapılmalıdır. **UYARI!** Akü bağlantısı için uygun kabloların kullanılması sistem güvenliği ve verimli çalışma için çok önemlidir. Yaralanma riskini azaltmak için lütfen aşağıdaki tabloda önerilen uygun kabloyu kullanın.

#### Halka terminali:

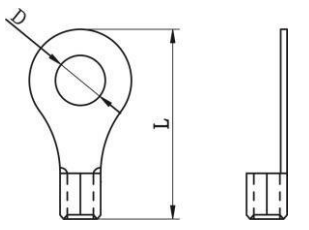

#### Önerilen akü kablosu boyutu:

| Model               | Tipik | Kablo  | Kablo           | Halka T | <b>Ferminali</b> | Tork   |
|---------------------|-------|--------|-----------------|---------|------------------|--------|
|                     | Amper | Boyutu | mm <sup>2</sup> | Boyut   | lar              | Değeri |
|                     |       |        |                 | D (mm)  | L (mm)           |        |
| Solarix-3MH Plus 80 | 142A  | 1*2AWG | 38              | 8.4     | 39.2             |        |
| Solarix-5MH Plus 80 | 118A  | 1*2AWG | 38              | 8.4     | 39.2             |        |

Pil bağlantısını uygulamak için lütfen aşağıdaki adımları uygulayın:

- 1. Akü halkası terminalini önerilen akü kablosuna ve terminal boyutuna göre monte edin. Bu adım yalnızca Solarix-3MH Plus 80/Solarix-5MH Plus 80 modellerine uygulanır.
- 2. Tüm akü guruplarını gerektiği gibi bağlayın. Solarix-3MH Plus 80 modeli için minimum 100Ah kapasiteli akü ve Solarix-5MH Plus 80 modeli için 200Ah kapasiteli akü bağlanması önerilir.

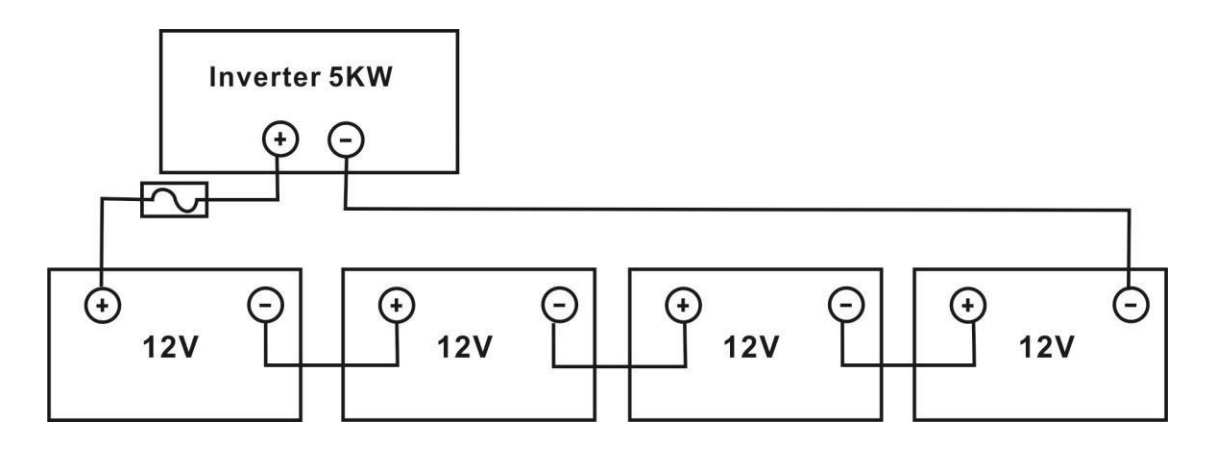

3. Solarix-3MH Plus 80/Solarix-5MH Plus 80 modelleri için, akü kablolarınıza halka terminaller uygulayın ve cıvataları uygun şekilde sıkarak akü terminal bloğuna sabitleyin. Tork değeri için akü kablosu boyutuna bakın. Hem akü hem de inverter kutuplarının doğru şekilde bağlandığından ve halka terminallerin akü terminallerine sabitlendiğinden emin olun.

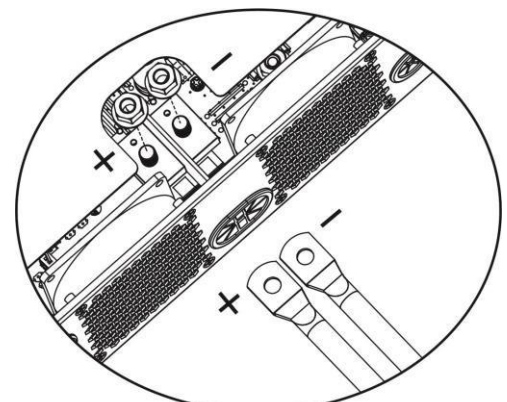

#### Solarix-3MH Plus 80/Solarix-5MH Plus 80 Model

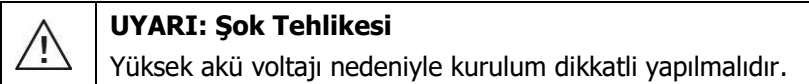

Ŵ

**DİKKAT!!** İnvertör terminalleri ile halka terminalleri arasına hiçbir şey koymayın. Aksi takdirde, aşırı ısınma meydana gelebilir.

**DİKKAT!!** Terminaller güvenli bir şekilde sıkılmadan önce terminallere antioksidan madde uygulamayın.

**DİKKAT!!** Son DC bağlantısını yapmadan veya DC kesici/ayırıcıyı kapatmadan önce, pozitif (+) pozitif (+) ve negatif (-) negatif (+) ile bağlantılı olmalıdır.

### AC Giriş/Çıkış Bağlantısı

**DİKKAT!!** AC giriş güç kaynağına bağlamadan önce, lütfen invertör ile AC giriş güç kaynağı arasına ayrı bir AC kesici takın. Bu, inverterin bakım sırasında güvenli bir şekilde bağlantısının kesilmesini ve aşırı akımdan tamamen korunmasını sağlayacaktır. Önerilen AC kesici özelliği Solarix-3MH Plus 80 için 32A ve Solarix-5MH Plus 80 için 50A'dır.

**DİKKAT!!** "IN" (Giriş) ve "OUT" (Çıkış) işaretli iki güç terminali bloğu vardır. Yanlış konektörlere BAĞLANMAYIN.

**UYARI!** Tüm kablolama nitelikli bir personel tarafından yapılmalıdır.

**UYARI!** AC giriş bağlantısı için uygun kablo boyutunu kullanmak sistem güvenliği ve verimli çalışma için çok önemlidir. Yaralanma riskini azaltmak için lütfen aşağıdaki gibi uygun önerilen kablo boyutunu kullanın. **AC kabloları için önerilen kablo gereksinimi** 

| Model               | Ölçü   | Cable (mm <sup>2</sup> ) | Tork değeri |
|---------------------|--------|--------------------------|-------------|
| Solarix-3MH Plus 80 | 12 AWG | 4                        | 1.2 Nm      |
| Solarix-5MH Plus 80 | 10 AWG | 6                        | 1.2 Nm      |

AC giriş/çıkış bağlantısını uygulamak için lütfen aşağıdaki adımları izleyin:

- 1. AC giriş/çıkış bağlantısı yapmadan önce DC koruyucuyu veya ayırıcıyı etkinleştirdiğinizden emin olun.
- 2. Beş vidalı terminal için izolasyon manşonlarını yaklaşık 10 mm çıkarın.
- 3. AC giriş tellerini terminal bloğunda belirtilen polaritelere göre takın ve terminal vidalarını sıkın. 🕀 Önce topraklama kablosunu ( 🕒 ) bağladığınızdan emin olun.

⊖→Toprak (sarı-yeşil)

L→FAZ (kahve rengi veya

siyah) N→Nötr (mavi)

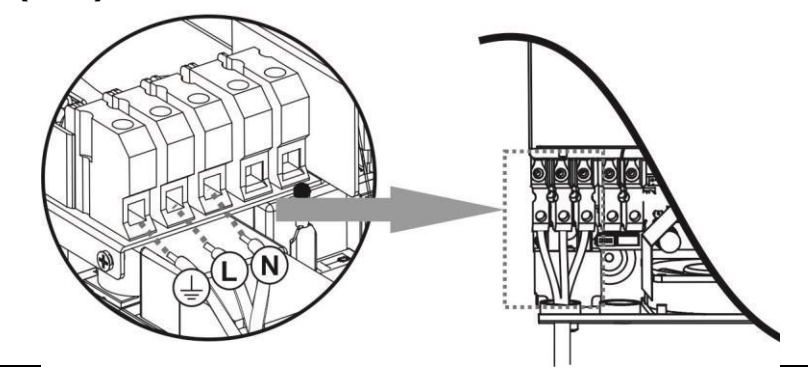

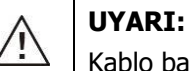

Kablo bağlantılarını yapmadan önce AC güç kaynağının bağlantısının kesildiğinden emin olun.

4. AC çıkış kablolarını terminal bloğunda belirtilen polaritelere göre takın ve terminal vidalarını sıkın. Önce topraklama kablosunu () bağladığınızdan emin olun.

⊣ Toprak (sarı-yeşil) L→Faz (kahverengi veya siyah) N→Nötr (mavi)

5. Kabloların güvenli bir şekilde bağlandığından emin olun.

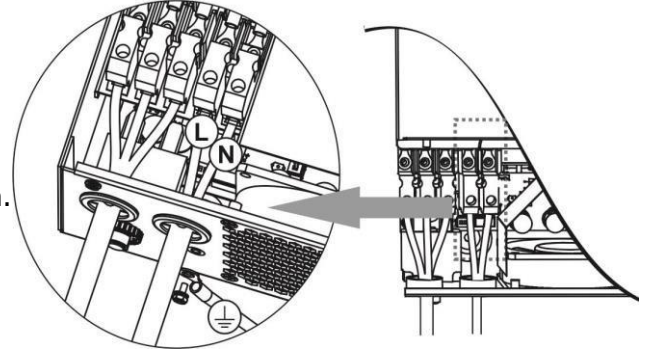

**DİKKAT:** Klima gibi cihazların, devrelerin içindeki soğutucu gazı dengelemek için yeterli zamana ihtiyacı olduğundan, normal çalışma için en az 2~3 dakika gerekir. Bir elektrik kesintisi meydana gelir ve kısa sürede düzelirse, bağlı cihazlarınıza zarar verebilir. Bunun olmasını önlemek için lütfen kurulumdan önce klimanın zaman geciktirme işlevine sahip olup olmadığını klima üreticisine danışın. Aksi takdirde, bu invertör aşırı yük hatasını tetikler ve cihazınızı korumak için çıkışı keser, ancak bazen yine de klimanın zarar görmesine neden olabilir.

### PV Bağlantısı

**DİKKAT:** PV modüllerine bağlanmadan önce, lütfen invertör ve PV modülleri arasına ayrı bir DC devre kesici takın.

**UYARI!** PV modül bağlantısı için uygun kablonun kullanılması sistem güvenliği ve verimli çalışma için çok önemlidir. Yaralanma riskini azaltmak için lütfen aşağıda gösterilen uygun önerilen kablo boyutunu kullanın.

| Model                                       | Kablo<br>Boyutu | Kablo (mm²) | Tork değeri (max<br>) |
|---------------------------------------------|-----------------|-------------|-----------------------|
| Solarix-3MH Plus 80/<br>Solarix-5MH Plus 80 | 1 x 12AWG       | 4           | 1.2 Nm                |

**UYARI:** Bu invertör izole değildir, bu nedenle tek kristal, A sınıfı dereceli poli kristal ve CIGS modüllerin kabul eder. Herhangi bir arızayı önlemek için, eviriciye akım kaçağı olasılığı olan herhangi bir PV modülü bağlamayın. Örneğin, topraklanmış PV modülleri inverterde akım kaçağına neden olur. CIGS modüllerini kullanırken, lütfen topraklama bağlantısının olmadığından emin olun.

**DİKKAT:** Aşırı gerilim korumalı PV bağlantı kutusu kullanılması istenir. Aksi takdirde, PV modüllerinde yıldırım meydana geldiğinde invertörde hasara neden olur.

#### PV Modül Seçimi:

Uygun PV modüllerini seçerken, lütfen aşağıdaki parametreleri göz önünde bulundurduğunuzdan emin olun.: 1. PV modüllerinin açık devre Gerilimi (Voc), eviricinin maksimum PV dizisi açık devre gerilimini aşmamalıdır.

2. PV modüllerinin açık devre voltajı (Voc), invertörün başlangıç voltajından daha yüksek olmalıdır.

| İNVERTÖR MODELİ               | Solarix-3MH Plus 80 Solarix-5MH Plus 8 |  |  |
|-------------------------------|----------------------------------------|--|--|
| PV Dizi Gücü                  | 4000W 5000W                            |  |  |
| PV Dizisi Açık Devre Voltajı  | 500Vdc                                 |  |  |
| PV Dizisi MPPT Voltaj Aralığı | 120Vdc~450Vdc                          |  |  |
| Çalıştırma Voltajı            | 150Vdc +/- 10Vdc                       |  |  |

Örnek olarak 250Wp PV modülünü alalım. Yukarıdaki iki parametre dikkate alındıktan sonra, önerilen modül yapılandırmaları aşağıdaki tabloda listelenmiştir.

| Güneş Paneli<br>Özellikleri<br>(referans)<br>- 250Wp        | GÜNEŞ GİRİŞİ<br>(Solarix-3MH Plus 80/Solarix-5MH Plus 80 için, Seri<br>olarak minimum: 6 adet, maksimum: 12 adet.) | Panel sayısı | Toplam<br>giriş<br>gücü |
|-------------------------------------------------------------|----------------------------------------------------------------------------------------------------|--------------|-------------------------|
| - Vmp: 30.1Vdc                                              | 6 adet seri halinde                                                                                                | 6 Adet       | 1500W                   |
| - Imp: 8.3A<br>- Voc: 37.7Vdc<br>- Isc: 8.4A<br>- Cells: 60 | Seri halinde 8 adet                                                                                                | 8 Adet       | 2000W                   |
|                                                             | Seri halinde 12 adet                                                                                               | 12 Adet      | 3000W                   |
|                                                             | Seri halinde 8 adet ve paralel olarak 2<br>set                                                                     | 16 Adet      | 4000W                   |
|                                                             | Seri olarak 10 parça ve paralel olarak 2 set (sadece<br>5KVA modeli için)                                          | 20 Adet      | 5000W                   |

| 7        |         |
|----------|---------|
|          | <br>- + |
| <b>7</b> |         |
|          | _       |

#### PV Modülü Kablo Bağlantısı

PV modülü bağlantısını uygulamak için lütfen aşağıdakileri yapın:

- 1. Pozitif ve negatif kablolarının yalıtım manşonunu yaklaşık 7 mm çıkarın.
- 2. Optimum performans için kablolarda bağcık halkaları kullanmanızı öneririz.
- PV modüllerinden PV giriş vidalı terminallerine giden kablo bağlantılarının kutuplarını kontrol edin. Kablolarınızı aşağıda gösterildiği gibi bağlayın. Önerilen araç: 4mm düz tornavida

### Son Montaj

Tüm kabloları bağladıktan sonra, alt kapağı aşağıda gösterildiği gibi yerine takın.

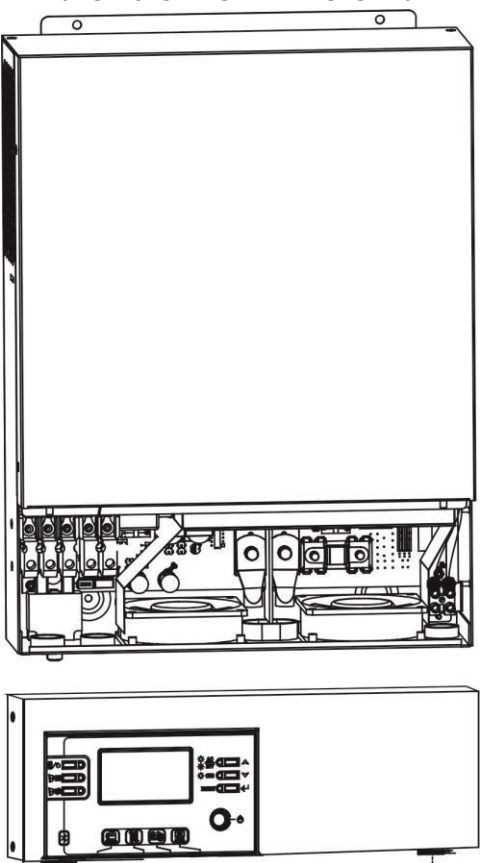

### Uzaktan Ekran Paneli Kurulumu

LCD modülü çıkarılabilir ve isteğe bağlı bir iletişim kablosuyla uzak bir yere monte edilebilir. Lütfen bu uzaktan panel kurulumunu uygulamak için aşağıdaki adımları izleyin.

**Adım 1.** LCD panelin altındaki vidayı çıkarın ve modülü kasadan aşağı doğru çekin. Kabloyu uzak iletişim bağlantı noktasından ayırın. Tutma plakasını sürücüye geri taktığınızdan emin olun.

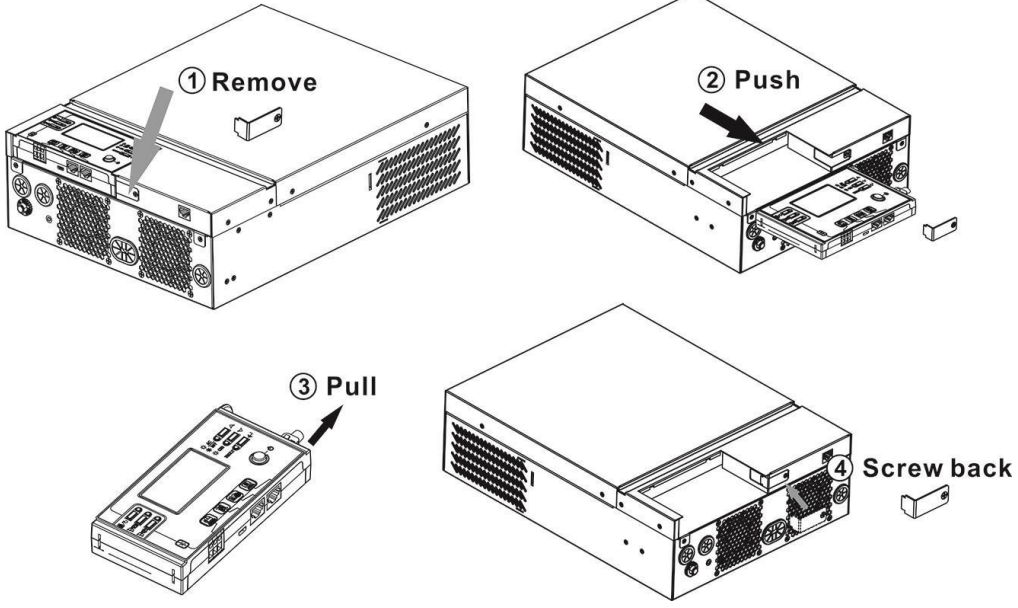

**Adım 2.** Montaj deliklerinizi aşağıdaki resimde gösterildiği gibi işaretli yerlere hazırlayın. LCD modülü daha sonra istediğiniz yere güvenli bir şekilde monte edilebilir.

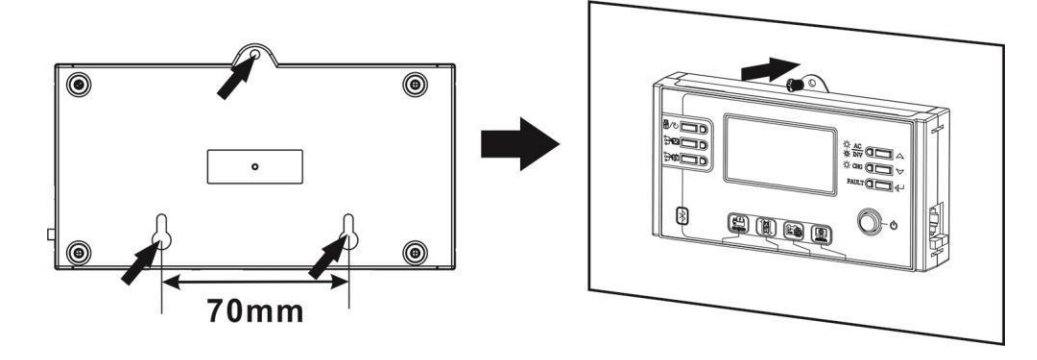

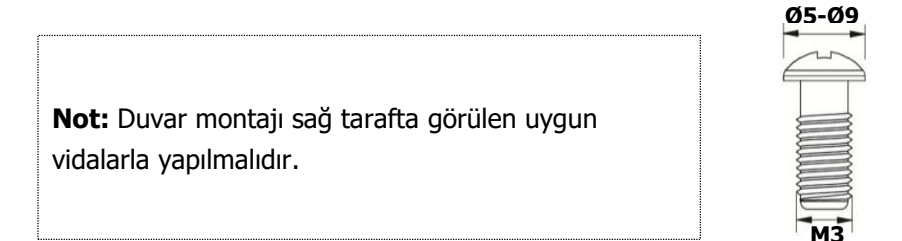

Adım 3. LCD modülünü aşağıda gösterildiği gibi isteğe bağlı RJ45 iletişim kablosuyla invertöre bağlayın.

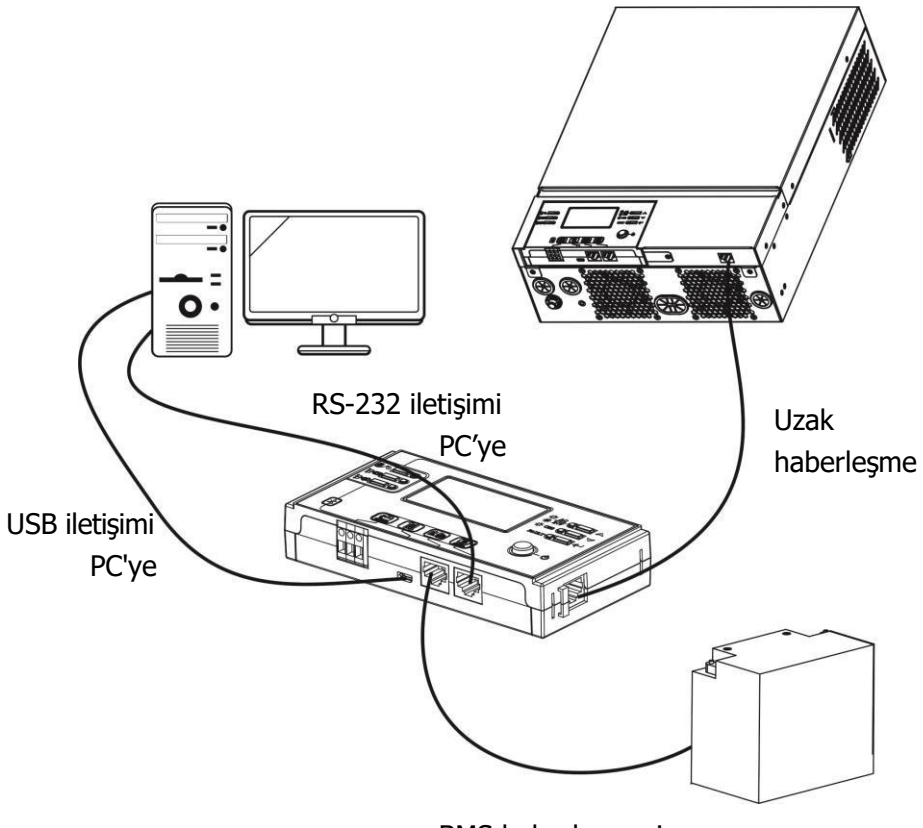

BMS haberleşmesi

### İletişim Seçenekleri

#### Seri Bağlantı

İnvertör ile PC'niz arasında bağlantı kurmak için lütfen verilen seri kabloyu kullanın. Birlikte verilen CD'den izleme yazılımını kurun ve kurulumunuzu tamamlamak için ekrandaki talimatları izleyin. Ayrıntılı yazılım işlemi için, birlikte verilen CD'deki yazılım kullanıcı kılavuzuna bakın.

#### Bluetooth Bağlantısı

Bu ünite bir Bluetooth vericisi ile donatılmıştır. Google Play veya Google Store'dan "WatchPower" APP'yi indirin. APP indirildikten sonra, "WatchPower" APP'yi "123456" şifresi ile invertörünüze bağlayabilirsiniz. İletişim mesafesi kabaca 6 ~ 7 metredir.

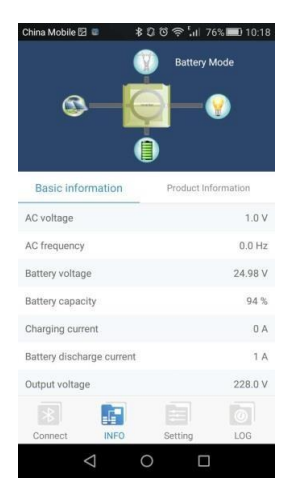

### Kuru Kontak Sinyali

Arka panelde bir adet kuru kontak (3A/250VAC) mevcuttur. Akü voltajı uyarı seviyesine ulaştığında harici cihaza sinyal iletmek için kullanılabilir.

| Ünite Durumu | Koşul<br>-                                                      |                                                                                             |                                               | Kuru kontak portu: |        |  |
|--------------|-----------------------------------------------------------------|---------------------------------------------------------------------------------------------|-----------------------------------------------|--------------------|--------|--|
| Güç Kapalı   | Ünite kapalı ve                                                 | çıkış yok.                                                                                  |                                               | Kapalı             | Açık   |  |
|              | Çıkış, akü<br>gücünden                                          | Program 01<br>USB olarak                                                                    | Akü voltajı < Düşük DC uyarı<br>voltajı       | Açık               | Kapalı |  |
|              | veya Güneş ayarlandı<br>enerjisinden (önce<br>beslenir. şebeke) | Akü voltajı > Program<br>13'teki ayar değeri veya<br>akü şarjı floating<br>aşamasına ulaşır | Kapalı                                        | Açık               |        |  |
|              |                                                                 | Program 01,<br>SBU (SBU                                                                     | Akü gerilimi < Program<br>12'deki ayar değeri | Açık               | Kapalı |  |
|              | önceliği)<br>olarak<br>ayarlandı)                               | Akü voltajı > Program<br>13'teki ayar değeri veya akü<br>şarjı floating aşamaya ulaşır      | Kapalı                                        | Açık               |        |  |

### **BMS İletişim**

Lityum-İyon akü guruplarına bağlanıyorsanız özel bir iletişim kablosu satın almanız önerilir. Ayrıntılar için lütfen Ek B- BMS İletişim Kurulumuna bakın.

### **OPERASYON**

### Güç AÇMA/KAPATMA

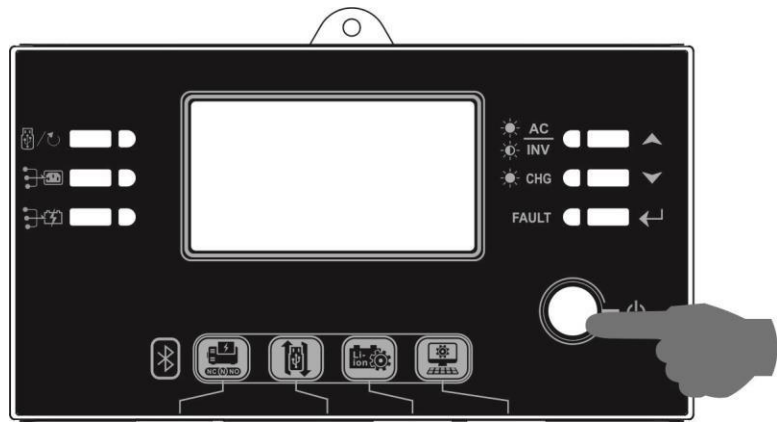

Ünite düzgün bir şekilde kurulduktan ve aküler iyi bir şekilde bağlandıktan sonra, üniteyi açmak için Açma/Kapama anahtarına (LCD modülünde bulunur) basmanız yeterlidir.

### İşletim ve Ekran Paneli

Aşağıdaki tabloda gösterilen çalışma ve LCD modülü, altı gösterge, altı işlev tuşu, açma/kapama anahtarı ve çalışma durumunu ve giriş/çıkış gücü bilgilerini gösteren bir LCD ekran içerir.

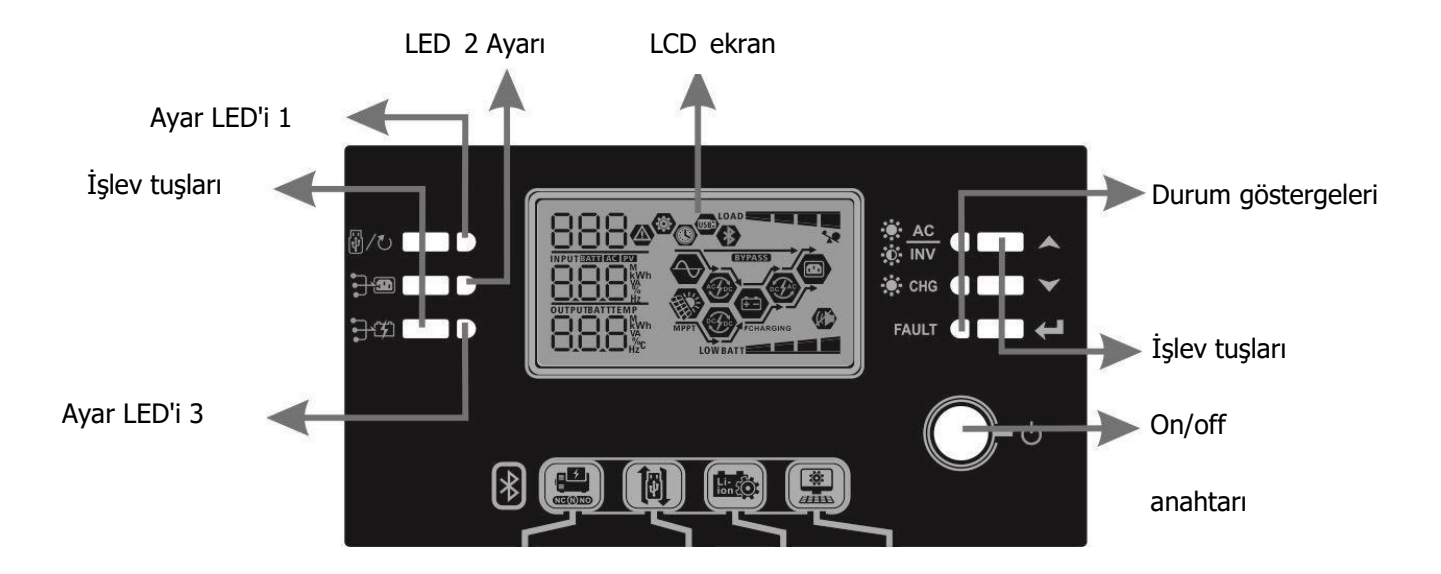

| Gösterge     |                 |          |                          |                                   |  |  |
|--------------|-----------------|----------|--------------------------|-----------------------------------|--|--|
| LED G        | LED Göstergesi  |          | Sürekli/Yanıp<br>Sönüyor | Mesaj                             |  |  |
| Ayar L       | .ED 1           | Yeşil    | Sürekli Açık             | Çıkış şebekeden beslenir          |  |  |
| Ayar L       | ED 2            | Yeşil    | Sürekli Açık             | Çıkış PV'den beslenir             |  |  |
| Ayar L       | Ayar LED 3 Yeşi |          | Sürekli Açık             | Çıkış aküden beslenir             |  |  |
|              |                 | Vacil    | Sürekli Açık             | Çıkış şebeke modunda mevcuttur    |  |  |
|              |                 | reşii    | Yanıp söner              | Çıkış akü modunda aküden beslenir |  |  |
| Durum        |                 | Maail    | Sürekli Açık             | Akü tamamen şarj oldu             |  |  |
| göstergeleri | i               | reşii    | Yanıp söner              | Akü şarj oluyor.                  |  |  |
|              |                 | Kunnauzu | Sürekli Açık             | Hata modu                         |  |  |
|              | FAVLI           | KITMIZI  | Yanıp söner              | Uyarı modu                        |  |  |

### İşlev Tuşları

| İş           | lev Tuşu                                         | Tanım                                                                |
|--------------|--------------------------------------------------|----------------------------------------------------------------------|
| A /* .       | ESC                                              | Ayardan çık                                                          |
| w/U          | USB işlev ayarı                                  | USB OTG işlevlerini seçin                                            |
|              | Çıkış kaynağı önceliği<br>için zamanlayıcı ayarı | Çıkış kaynağına öncelik vermek için zamanlayıcıyı ayarlayın          |
| <b>}</b> \$  | Şarj kaynağı önceliği<br>için zamanlayıcı ayarı  | Şarj cihazı kaynağına öncelik vermek için zamanlayıcıyı<br>ayarlayın |
|              | Yukarı                                           | Son seçime git                                                       |
| $\checkmark$ | Aşağı                                            | Sonraki seçime git                                                   |
| ←            | Gir                                              | Ayar modunda seçimi onaylamak/girmek için                            |

## LCD Ekran Simgeleri

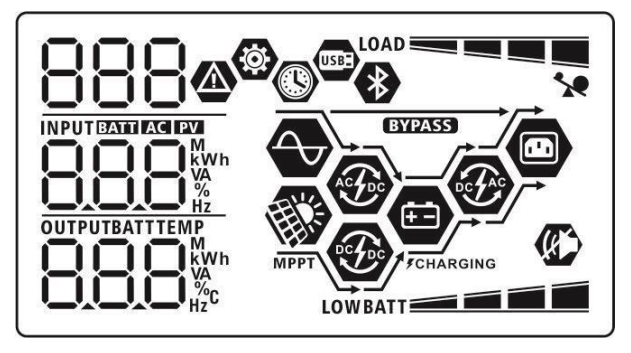

| Sim<br>ge                                     | İşlev açıklaması                                                                                                    |  |  |  |
|-----------------------------------------------|----------------------------------------------------------------------------------------------------|--|--|--|
| Giriş Kaynağı Bilgileri                       |                                                                                                    |  |  |  |
| AC                                            | AC girişini gösterir.                                                                                                  |  |  |  |
| PV                                            | PV girişini gösterir                                                                                                   |  |  |  |
|                                               | Giriş voltajını, giriş frekansını, PV voltajını, şarj akımını, şarj gücünü,<br>akü voltajını gösterir.                 |  |  |  |
| Konfigürasyon Programı ve A                   | rıza Bilgileri                                                                                                    |  |  |  |
| ©<br>888                                      | Ayar programlarını gösterir.                                                                                           |  |  |  |
| 888@                                          | Uyarı ve hata kodlarını gösterir.<br>Uyarı: BBA uyarı koduyla yanıp sönüyor.<br>Hata: FBB arıza kodu ile yanıyor       |  |  |  |
| Çıkış Bilgileri                               |                                                                                                    |  |  |  |
|                                               | Çıkış voltajını, çıkış frekansını, yük yüzdesini, VA cinsinden yükü, Watt cinsinden yükü ve boşaltma akımını gösterir. |  |  |  |
| Akü Bilgisi                                   |                                                                                                    |  |  |  |
| BATT                                          | Akü modunda pil seviyesini %0-24, %25-49, %50-74 ve %75-100 ve<br>şebeke modunda şarj durumunu gösterir.               |  |  |  |
| Akü şarj olurken, akü şarj durumunu gösterir. |                                                                                                    |  |  |  |

| Durum                       | Akü voltajı                                          |                               | LCD Ekran                                                              |                      |                           |  |
|-----------------------------|------------------------------------------------------|-------------------------------|------------------------------------------------------------------------|----------------------|---------------------------|--|
|                             | <2V/hücre                                            |                               | 4 çubuk sırayla yanıp söner.                                           |                      |                           |  |
| Sabit Akım                  | 2 ~ 2.083V/hücre                                     |                               | Alt çubuk yanar ve diğer üç çubuk sırayla<br>yanıp söner.              |                      |                           |  |
| modu / Sabit<br>Voltaj modu | 2.083 ~ 2.167V/hücre                                 |                               | Alttaki iki çubuk yanacak ve diğer iki çubuk sırayla yanıp sönecektir. |                      |                           |  |
|                             | > 2.167 V/hü                                         | cre                           | Alttaki üç çubuk yanacak ve üstteki çubuk<br>yanıp sönecek.            |                      |                           |  |
| Floating mod. A             | küler tamamen                                        | şarj edilmiştir.              | 4 bar yanar.                                                           |                      |                           |  |
| Akü modunda, al             | kü kapasitesini g                                    | österir.                      | <u> </u>                                                               |                      |                           |  |
| Yük Yüzdesi                 |                                                      | Akü Voltajı                   |                                                                        |                      | LCD Gösterir              |  |
|                             |                                                      | < 1.85V/hücre                 |                                                                        | LO                   | WBATT                     |  |
|                             |                                                      | 1.85V/hücre ~ 1               | .933V/hücre                                                            |                      | BATT                      |  |
| YUK >50%                    |                                                      | 1.933V/hücre ~                | 2.017V/hücre                                                           |                      | RATT                      |  |
|                             |                                                      | > 2.017V/hücre                |                                                                        |                      |                           |  |
|                             |                                                      | < 1.892V/hücre                |                                                                        | LO                   | WBATT                     |  |
|                             |                                                      | 1.892V/hücre ~                | 1.975V/hücre                                                           |                      | BATT                      |  |
| Yuk < 50%                   |                                                      | 1.975V/hücre ~                | 2.058V/hücre                                                           |                      | BATT                      |  |
|                             |                                                      | > 2.058V/hücre                |                                                                        |                      | BATT                      |  |
| Yük Bilgileri               |                                                      | 1                             |                                                                        |                      |                           |  |
|                             | 1                                                    | Aşırı yükü göste              | rir.                                                                   |                      |                           |  |
|                             |                                                      | Yük seviyesini %<br>gösterir. | %0-24, %25-4                                                           | 9, %                 | 50-74 ve %75-100 oranında |  |
|                             |                                                      | 0%~                           | ~24%                                                                   |                      | 25%~49%                   |  |
|                             |                                                      | LOAD                          |                                                                        |                      | LOAD                      |  |
|                             |                                                      | 50% <i>•</i>                  | o∼74%                                                                  |                      | 75%~100%                  |  |
|                             | —                                                    | LOAD                          |                                                                        |                      |                           |  |
| Mod Çalışma B               | ilgileri                                             | I                             |                                                                        |                      |                           |  |
|                             |                                                      | Ünitenin şebeke               | ye bağlandığır                                                         | nı gö                | österir.                  |  |
| HILE .                      |                                                      | Ünitenin PV pan               | eline bağlandı                                                         | ığını                | gösterir.                 |  |
| BYPASS                      |                                                      | Yükün şebeke g                | ücüyle sağlanı                                                         | dığın                | n gösterir.               |  |
| AC AD                       |                                                      | Şebeke şarj ciha              | azı devresinin (                                                       | çalış                | tığını gösterir.          |  |
|                             |                                                      | Solar şarj devre              | sinin çalıştığın                                                       | ı gös                | sterir.                   |  |
| DC AC                       |                                                      | DC/AC invertör                | devresinin çalı                                                        | ıştığı               | nı gösterir.              |  |
| (K)                         |                                                      | Ünite alarmının               | devre dışı bıra                                                        | kıldı                | ğını gösterir.            |  |
| *                           |                                                      | Bluetooth'un ba               | ğlanmaya haz                                                           | ır olo               | duğunu gösterir.          |  |
| USBE                        |                                                      | USB diskin bağlı              | olduğunu gös                                                           | sterii               | r.                        |  |
|                             | Zamanlayıcı ayarını veya zaman göstergesini gösterir |                               |                                                                        | östergesini gösterir |                           |  |

### LCD Ayarı

#### Genel Ayar

#### Programları Ayarlama:

| Program | Tanım                                                                  | Seçilebilir opsiyon      |                                                                          |  |
|---------|------------------------------------------------------------------------|--------------------------|--------------------------------------------------------------------------|--|
|         |                                                                        | Escape                   |                                                                          |  |
|         |                                                                        | 00 🐵                     |                                                                          |  |
| 00      | Ayar modundan çıkma                                                    |                          |                                                                          |  |
|         |                                                                        |                          |                                                                          |  |
|         |                                                                        | 656                      |                                                                          |  |
|         |                                                                        | Önce şebeke (varsayılan) |                                                                          |  |
|         |                                                                        |                          | Şebeke birinci öncelik olarak                                            |  |
|         |                                                                        | <u> </u>                 | enerjisi ve akü enerjisi, yalnızca                                       |  |
|         |                                                                        |                          | şebeke gücü mevcut olmadığında                                           |  |
|         |                                                                        | US6                      | yüklere güç sağlayacaktır.                                               |  |
|         |                                                                        | Önce güneş               | Günes eneriisi, birinci öncelik                                          |  |
|         |                                                                        |                          | olarak yüklere güç sağlar.                                               |  |
|         |                                                                        | 0                        | Güneş enerjisi tüm bağlı yüklere                                         |  |
| 01      | Çıkış kaynağı önceliği:<br>Yük güç kaynağı<br>önceliğini yapılandırmak |                          | güç sağlamak için yeterli değilse,                                       |  |
| UI      |                                                                        | SUb                      | güç sağlayacaktır.                                                       |  |
|         | için                                                                   |                          | Güneş enerjisi, birinci öncelik                                          |  |
|         |                                                                        | SBU önceliği             | olarak yüklere güç sağlar.                                               |  |
|         |                                                                        |                          | Güneş enerjisi tüm bağlı yüklere                                         |  |
|         |                                                                        |                          | guç sagıamak ıçın yeterii degiise,<br>nil eneriisi avnı anda yüklere güç |  |
|         |                                                                        |                          | sağlayacaktır.                                                           |  |
|         |                                                                        | C                        | Şebeke, yalnızca akü voltajı düşük                                       |  |
|         |                                                                        | 500                      | seviye uyarı voltajına veya program<br>12'deki ayar noktasına düştüğünde |  |
|         |                                                                        |                          | yüklere güç sağlar.                                                      |  |
|         | Maksimum şarj akımı: Solar                                             | 10A                      | 20A                                                                      |  |
|         | ve şebeke şarj cihazları için<br>toplam sari akımını                   | 82 🐵                     | 02 🐵                                                                     |  |
| 02      | yapılandırmak için.<br>Makç çari akımı –                               |                          |                                                                          |  |
|         | şebeke şarj akımı + solar                                              | ю.                       |                                                                          |  |
|         | şarj akımı)                                                            | ii_i^                    |                                                                          |  |

|    |                          | 30A                   | 40A                                                                                                    |
|----|--------------------------|-----------------------|----------------------------------------------------------------------------------------------------|
|    |                          | 30^<br><sup>50A</sup> | GOA (varsayılan)                                                                                                    |
|    |                          | 50^<br>70A<br>02 ©    | 50^<br>80A<br>02 ©                                                                                                    |
|    |                          |                       | 80 A                                                                                                    |
| 03 | AC giriş voltajı aralığı |                       | Seçilirse, kabul edilebilir AC giriş<br>voltajı aralığı 90-280VAC.                                                                       |
|    |                          | UPS                   | voltajı aralığı 170-280VAC<br>arasında olacaktır.                                                                                        |
|    |                          | AGM (varsayılan)      | Sulu<br>OS ©                                                                                                    |
| 05 | Akü türü                 |                       | "Kullanıcı Tanımlı" seçilirse,         program 26, 27 ve 29'da akü şarj         voltajı ve düşük DC kesme voltajı         ayarlanabilir. |
|    |                          | Pylontech akü         | Seçilirse, 02, 26, 27 ve 29'luk<br>programlar otomatik olarak<br>kurulacaktır. Daha fazla ayara<br>gerek yok.                            |
|    |                          | PYL                   |                                                                                                    |

|    |                                                         | WECO akü (sadece 48V<br>model için)<br>Soltaro akü (sadece<br>48V model için ) | Seçilirse, önerilen pil tedarikçisine<br>göre 02, 12, 26, 27 ve 29<br>programları otomatik olarak<br>yapılandırılacaktır. Daha fazla<br>ayarlamaya gerek yok.<br>Seçilirse, 02, 26, 27 ve 29'luk<br>programlar otomatik olarak<br>kurulacaktır. Daha fazla ayara<br>gerek yok. |
|----|---------------------------------------------------------|--------------------------------------------------------------------------------|----------------------------------------------------------------------------------------------------|
| 05 | Akü türü                                                | SOL<br>LIb protokolü uyumlu<br>pil<br>OS ©                                     | Lib protokolüyle uyumlu Lityum pil<br>kullanıyorsanız "LIb" seçeneğini<br>seçin. Seçilirse, 02, 26, 27 ve<br>29'luk programlar otomatik olarak<br>kurulacaktır. Daha fazla ayara<br>gerek yok.                                                                                 |
|    |                                                         | 4. Parti Lityum akü                                                            | Seçilirse, 02, 26, 27 ve 29'luk<br>programlar otomatik olarak<br>kurulacaktır. Daha fazla ayara<br>gerek yok.<br>Kurulum prosedürü için lütfen akü<br>tedarikçisine başvurun.                                                                                                  |
| 06 | Aşırı yük oluştuğunda<br>otomatik yeniden başlatma      | Yeniden başlatmayı devre<br>dışı bırak (varsayılan)                            | Yeniden başlatma etkinleştir                                                                                                    |
| 07 | Aşırı sıcaklık oluştuğunda<br>otomatik yeniden başlatma | Yeniden başlatmayı devre<br>dışı bırak (varsayılan)                            | Yeniden başlatma etkinleştir                                                                                                    |
| 09 | Çıkış frekansı                                          | 50Hz (varsayılan)                                                              | <sup>60нz</sup><br>09 ♥<br>60 <sub>ж</sub>                                                                                                    |

|    |                                                                                                    | 220V                         | 230V (varsayılan)    |
|----|----------------------------------------------------------------------------------------------------|------------------------------|----------------------|
| 10 | Çıkış voltajı                                                                                                   | 220 <sup>v</sup><br>240V     | 230 <sup>,</sup>     |
|    |                                                                                                    | 240,                         |                      |
|    |                                                                                                    | 2A                           | 10A                  |
|    |                                                                                                    | UEI<br>2.                    |                      |
|    |                                                                                                    | 20A                          | 30A (varsayılan)     |
|    | Maksimum şebeke şarj akımı<br>Not: 02 programındaki ayar                                                        | UEI                          | UEI                  |
| 11 | değeri, 11 programındaki<br>değerden daha küçükse,<br>invertör, şebeke şarj cihazı<br>icin program 02'deki şari | 40A                          | 50A                  |
|    | akımını uygulayacaktır.                                                                                         | UEI                          | UEI                  |
|    |                                                                                                    | 40.                          | S0.                  |
|    |                                                                                                    | 60A                          |                      |
|    |                                                                                                    | UEI<br>co.                   |                      |
|    |                                                                                                    | Solarix-3MH Plus 80 modelind | e mevcut seçenekler: |
|    |                                                                                                    | 22.0V                        | 22.5V                |
| 12 | Program 01'de "SBU"<br>(SBU önceliği)<br>secildiğinde voltai                                                    |                              |                      |
|    | noktasının şebeke<br>kaynağına geri<br>ayarlanması.                                                             | 23.0V (varsayılan)           | 23.5V                |
|    |                                                                                                    |                              |                      |

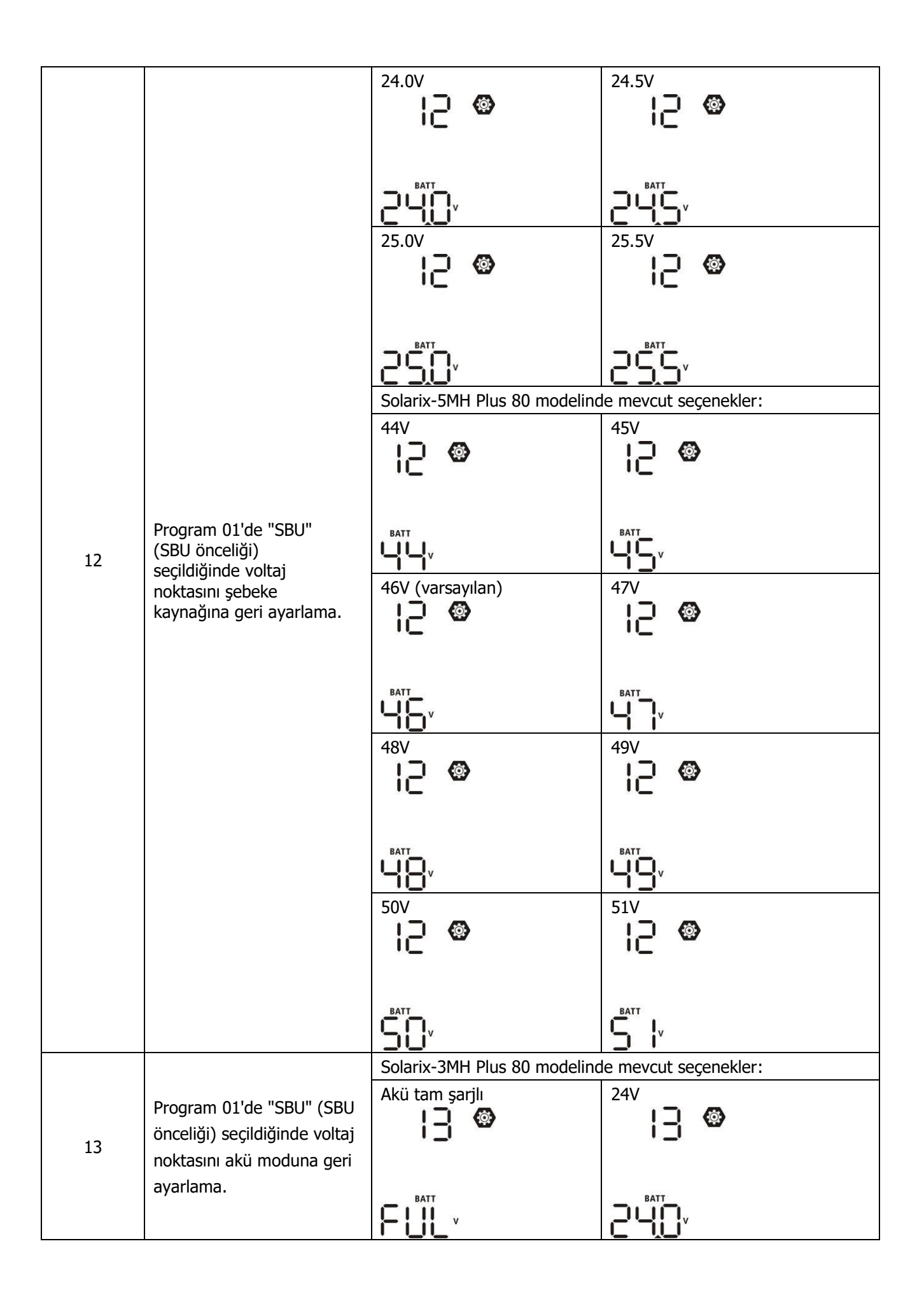

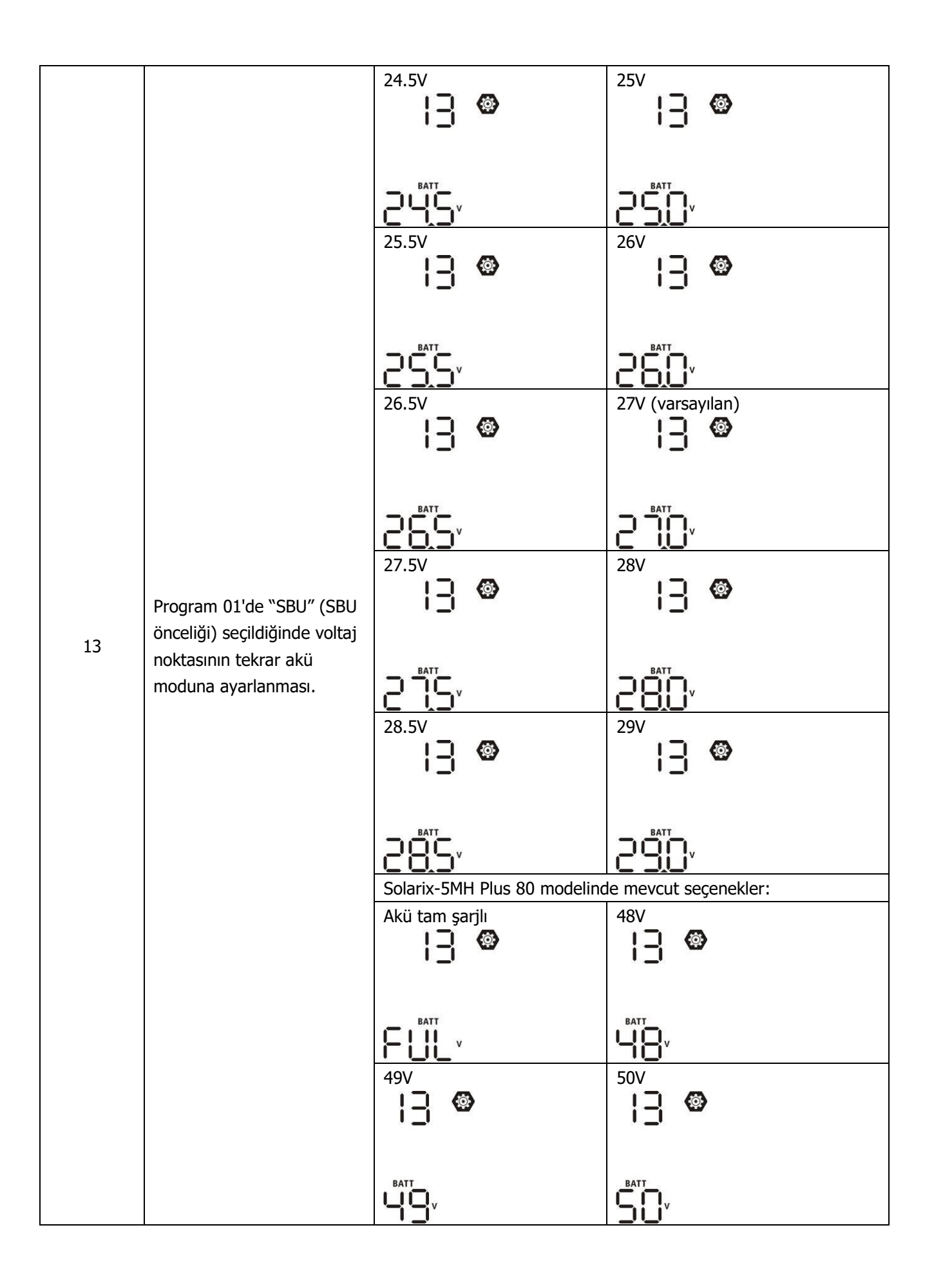

|    |                                                                 | 51V                                                                                                    | 52V                                                                                                    |  |
|----|-----------------------------------------------------------------|----------------------------------------------------------------------------------------------------|----------------------------------------------------------------------------------------------------|--|
|    |                                                                 | i <u>-</u> i •                                                                                                    | i <u>i</u> W                                                                                                    |  |
|    |                                                                 |                                                                                                    |                                                                                                    |  |
|    |                                                                 | 53V                                                                                                    | 54V (varsayılan)                                                                                                    |  |
| 13 | Program 01'de "SBU" (SBU<br>önceliği) seçildiğinde voltaj       |                                                                                                    |                                                                                                    |  |
|    | noktasının tekrar akü<br>moduna ayarlanması.                    | 55V<br> ] @                                                                                                    | 56V<br> ] ©                                                                                                    |  |
|    |                                                                 |                                                                                                    |                                                                                                    |  |
|    |                                                                 | 57V<br> ]                                                                                                    | 58V<br> ]                                                                                                    |  |
|    |                                                                 |                                                                                                    |                                                                                                    |  |
|    |                                                                 | Bu invertör/şarj cihazı Şebeke, Bekleme veya Arıza modunda<br>çalışıyorsa, şarj cihazı kaynağı aşağıdaki gibi programlanabilir: |                                                                                                    |  |
|    |                                                                 | Önce güneş                                                                                                    | Güneş enerjisi, aküyü birinci öncelik<br>olarak şarj edecektir.<br>Şebeke, yalnızca güneş enerjisi<br>mevcut olmadığında aküyü şarj |  |
| 16 |                                                                 | CSO                                                                                                    | eder.                                                                                                    |  |
|    | Şarj cihazı kaynağı önceliği:<br>Şarj cihazı kaynağı önceliğini | Güneş ve Şebeke<br>(varsayılan)                                                                                                 | Güneş enerjisi ve şebeke aynı anda<br>aküyü şarj edecektir.                                                                         |  |
|    | yapılandırmak için                                              | COU                                                                                                    |                                                                                                    |  |
|    |                                                                 | Sadece Güneş                                                                                                    | Güneş enerjisi, şebeke mevcut                                                                                                    |  |
|    |                                                                 | 16 🙆                                                                                                    | olsun ya da olmasın tek şarj<br>kaynağı olacaktır.                                                                                  |  |
|    |                                                                 | Bu invertör/sari cibari Akü me                                                                                                  | ndunda calisivorea, aküvü valnızca                                                                                                  |  |
|    |                                                                 | güneş enerjisi şarj edebilir. Gi<br>aküyü şarj eder.                                                                            | üneş enerjisi mevcut ve yeterliyse                                                                                                  |  |

|    |                                                                                          | Alarm açık (varsayılan)                         | Alarm kapalı                                                                                                    |
|----|------------------------------------------------------------------------------------------|-------------------------------------------------|----------------------------------------------------------------------------------------------------|
|    |                                                                                          |                                                 | 18 <b>©</b>                                                                                                    |
| 18 | Alarm kontrol                                                                            |                                                 |                                                                                                    |
|    |                                                                                          | 600                                             | 60F                                                                                                    |
|    |                                                                                          | Varsayılan görüntü ekranına<br>dön (varsayılan) | Seçilirse, kullanıcılar ekranı nasıl<br>değiştirirse değiştirsin, 1 dakika<br>boyunca hiçbir tuşa basılmadığında<br>otomatik olarak varsayılan ekrana<br>(Giris voltajı / cıkış voltajı) |
| 10 | Varsayılan ekrana                                                                        | 85P                                             | dönecektir.                                                                                                    |
| 19 | otomatik dönüş                                                                           | En son ekranda kalın                            | Seçilirse, görüntü ekranı                                                                                                    |
|    |                                                                                          | 19 <b>©</b>                                     | kullanıcının son olarak değiştirdiği<br>ekranda kalır.                                                                                                    |
|    |                                                                                          | F6b                                             |                                                                                                    |
|    |                                                                                          | Arka ışık açık (varsayılan)                     | Arka ışık kapalı                                                                                                    |
| 20 | Arka ışık kontrolü                                                                       | 20 <b>®</b>                                     | 50 <b>@</b>                                                                                                    |
|    |                                                                                          | LON                                             | LOF                                                                                                    |
|    |                                                                                          | Alarm açık (varsayılan))                        | Alarm kapalı                                                                                                    |
| 22 | Birincil kaynak kesintiye<br>uğradığında bip sesi çıkarır                                |                                                 | 22 🐵                                                                                                    |
|    |                                                                                          | 800                                             | 80F                                                                                                    |
|    | Aşırı yük baypası:                                                                       | Bypass devre dışı<br>(varsayılan)               | Bypass etkinleştirme                                                                                                    |
| 23 | Etkinleştirildiğinde, akü<br>modunda aşırı yük oluşursa<br>ünite şebeke moduna<br>gecer. | 23 🐵                                            | d⊐ ®                                                                                                    |
|    | 203011                                                                                   | 699                                             | 698                                                                                                    |

|    |                                                                 | Kayıt etkinleştirme<br>(varsayılan)                           | Kayıt devre dışı bırakma                                                  |
|----|-----------------------------------------------------------------|---------------------------------------------------------------|---------------------------------------------------------------------------|
| 25 | Kayıt Hatası kodu                                               | ° 25 ©                                                        | 25 ®                                                                      |
|    |                                                                 |                                                               |                                                                           |
|    |                                                                 | FEN                                                           | Fd5                                                                       |
|    |                                                                 | Solarix-3MH Plus 80<br>varsavılan avarı: 28.2 V               | Solarix-5MH Plus 80 varsayılan<br>avarı: 56.4 V                           |
|    |                                                                 | 25 🚳                                                          | 26 🐵                                                                      |
|    |                                                                 | со<br>Си                                                      | CU                                                                        |
| 26 | Bulk şarj voltajı (C.V<br>voltajı)                              |                                                               |                                                                           |
|    |                                                                 |                                                               |                                                                           |
|    |                                                                 | Program 5'te kendinden tanın<br>Ayar aralığı Solarix-3MH Plus | nlı seçilirse, bu program kurulabilir.<br>80 modeli için 25,0V - 31,5V ve |
|    |                                                                 | Solarix-5MH Plus 80 modeli iç                                 | in 48,0V - 61,0V arasındadır.                                             |
|    | Floating şarj voltajı                                           | Solarix-3MH Plus 80                                           | Solarix-5MH Plus 80 varsavılan                                            |
|    |                                                                 | varsayılan ayarı: 27,0V                                       | ayarı: 54,0V                                                              |
|    |                                                                 | 5J 🐵                                                          | 5J 🐵                                                                      |
|    |                                                                 | Բլս                                                           | FLu                                                                       |
| 27 |                                                                 | - The C                                                       | SYO                                                                       |
|    |                                                                 | Program 5'te kendinden tanın                                  | nlı seçilirse, bu program kurulabilir.                                    |
|    |                                                                 | Ayar aralığı Solarix-3MH Plus                                 | 80 modeli için 25,0V - 31,5V ve                                           |
|    |                                                                 | Her tiklamanın artisi 0,1V'dir.                               | in 48,0V - 01,0V drasinuduir.                                             |
|    |                                                                 | Solarix-3MH Plus 80                                           | Solarix-5MH Plus 80 varsayılan                                            |
|    | Düşük DC kesme voltajı:                                         | varsayılan ayarı: 21.0V                                       | ayarı: 42.0V                                                              |
|    | <ul> <li>Aku gucu mevcut tek<br/>güç kaynağı ise,</li> </ul>    | 29 🐵                                                          | <u> </u>                                                                  |
|    | invertör kapanacaktır.                                          | <u>rnu</u>                                                    | 69 <b>v</b>                                                               |
| 29 | mevcutsa, invertör AC                                           |                                                               | [ <u>0</u> u                                                              |
|    | şarj edecektir.                                                 |                                                               |                                                                           |
|    | <ul> <li>PV enerjisi, akü gücü<br/>ve şebekenin tümü</li> </ul> | Program 5'te kendinden tanın                                  | nlı seçilirse, bu program kurulabilir.                                    |
|    | mevcutsa, evirici                                               | Ayar aralığı Solarix-3MH Plus                                 | 80 modeli için 21,0V - 24,0V ve                                           |
|    | geçecek ve yüklere                                              | Solarix-5MH Plus 80 modeli ig                                 | in 42,0V - 48,0V arasındadır.                                             |
|    | çıkış gucu<br>sağlayacaktır.                                    | yüzde kaçı bağlı olursa olsun                                 | ayar değerine sabitlenecektir.                                            |
|    |                                                                 |                                                               |                                                                           |

|    |                          | Akü dengeleme                                                     | Akü dengelemeyi devre dışı                                                   |
|----|--------------------------|-------------------------------------------------------------------|------------------------------------------------------------------------------|
|    |                          |                                                                   | bırakma (varsayılan)                                                         |
|    |                          | 30 🐵                                                              | 30 🐵                                                                         |
| 30 | Akii dongolomo           |                                                                   |                                                                              |
| 50 | Aku dengelerne           |                                                                   |                                                                              |
|    |                          | 6611                                                              | 665                                                                          |
|    |                          | Program 05'te "Sulu" veya                                         | "Kullanıcı Tanımlı" seçilirse, bu                                            |
|    |                          | program kurulabilir.                                              |                                                                              |
|    |                          | Solarix-3MH Plus 80                                               | Solarix-5MH Plus 80 varsayılan                                               |
|    |                          |                                                                   |                                                                              |
|    |                          |                                                                   | ) · ·                                                                        |
| 21 | Akü ositlama valtai      | Eu                                                                | - En                                                                         |
| 51 | Aku eşilleme voltajı     |                                                                   |                                                                              |
|    |                          |                                                                   |                                                                              |
|    |                          | Ayar aralığı Solarix-3MH Pil<br>Solariy-5MH Pilus 80 modeli       | is 80 modell için 25,00 - 31,50 ve                                           |
|    |                          | Her tıklamanın artısı 0,1V'di                                     | ir.                                                                          |
|    |                          | 60dak (varsayılan)                                                | Ayar aralığı 5 dakika ile 900 dakika                                         |
|    |                          | 77 <b>@</b>                                                       | arasındadır. Her tıklamanın artışı 5                                         |
| 33 | Akü eşitleme süresi      |                                                                   | dakikadır.                                                                   |
|    |                          |                                                                   |                                                                              |
|    |                          | 60                                                                |                                                                              |
|    |                          | 120dak (varsayılan)                                               | Ayar aralığı 5 dakika ile 900 dakika                                         |
|    |                          | 그니 @                                                              | arasındadır. Her tıklamanın artışı 5                                         |
| 34 | Akü eşitleme zaman aşımı | -                                                                 | dakikadır.                                                                   |
|    |                          |                                                                   |                                                                              |
|    |                          | 120                                                               |                                                                              |
|    |                          | 30 gün (varsayılan)                                               | Ayar aralığı 0 ile 90 gün arasındadır.                                       |
|    |                          | 35 🐵                                                              | Her tıklamanın artışı 1 gündür                                               |
| 35 | Eşitleme aralığı         |                                                                   |                                                                              |
|    |                          |                                                                   |                                                                              |
|    |                          | 389                                                               |                                                                              |
|    |                          | Etkin                                                             | Devre dışı bırak (varsayılan)                                                |
|    |                          | j0 🖤                                                              | 36 🐵                                                                         |
|    |                          |                                                                   |                                                                              |
|    |                          | οςη                                                               | ас                                                                           |
| 36 | Eşitleme hemen           |                                                                   | Hơb                                                                          |
| 50 | etkinieştirildi          | Program 30'da eşitleme işle<br>kurulabilir. Bu programda          | evi etkinleştirildiyse, bu program<br>Etkinleştir" secilirse, pil esitlemevi |
|    |                          | hemen etkinlestirmek icindir ve I CD ana savfasında "CO "         |                                                                              |
|    |                          | gösterilir. "Devre Dışı Bırak" seçilirse, program 35 ayarına göre |                                                                              |
|    |                          | DIR SONRAKI ETKINIEŞTIRIEN EŞ                                     |                                                                              |
|    |                          | ışıevini iptal edecektir. Bu s<br>gösterilmeyecektir.             | irada LCD ana saytasinda "— •"                                               |

| 37<br>93 | PV tarafından üretilen güç<br>ve çıkış yükü enerjisi için<br>depolanan tüm verileri<br>sıfırlayın<br>Tüm veri günlüğünü sil | Sıfırlanmamış(Varsayılan)<br>37 ©<br>NHE<br>Sıfırlanmamış(Varsayılan)<br>93 ©                                                                                                    | Sıfırla<br>37<br>- SE<br>Sıfırla<br>93 |
|----------|----------------------------------------------------------------------------------------------------|----------------------------------------------------------------------------------------------------|----------------------------------------|
|          |                                                                                                    | UFF                                                                                                    | FSE                                    |
|          |                                                                                                    | 3 dakika<br>94 👁                                                                                                    | 5 dakika<br>94 ©                       |
| 94       | Veri günlüğü kayıt aralığı<br>* Maksimum data log sayısı<br>1440'tır. 1440'ın üzerinde<br>ise ilk kaydın üzerine yazar.     | 10 dakika (varsayılan)                                                                                                    | 20 dakika<br>94 👁<br>20                |
|          |                                                                                                    | 30 dakika<br>SH <sup>™</sup>                                                                                                    | 60 dakika<br>94 🚳                      |
| 95       | Zaman ayarı – Dakika                                                                                                    | Dakika ayarı için aralık 0 ile 5<br>Dakika ayarı için aralık 0 ile 5<br>Dakika ayarı için aralık 0 ile 5<br>Dakika ayarı için aralık 0 ile 5<br>Dakika ayarı için aralık 0 ile 5 | 9 arasındadır.                         |
| 96       | Zaman ayarı – Saat                                                                                                    | Saat ayarı için aralık 0 ile 23 a<br><b>96 ම</b><br><b>H</b>                                                                                                    | arasındadır.                           |
| 97       | Zaman ayarı – Gün                                                                                                    | Gün ayarı için aralık 1 ile 31 a                                                                                                    | arasındadır.                           |

|    |                   | Ay ayarı için aralık 1 ile 12 arasındadır.    |
|----|-------------------|-----------------------------------------------|
| 98 | Zaman ayarı – Ay  | n0N                                           |
|    |                   |                                               |
|    |                   | Yıl ayarı için, aralık 17 ila 99 arasındadır. |
| 99 | Zaman ayarı — Yıl | 968                                           |
|    |                   | 9                                             |

#### İşlevsel Ayar

USB OTG, çıkış kaynağı önceliği için zamanlayıcı ayarı ve şarj kaynağı önceliği için zamanlayıcı ayarı gibi özel işlevleri uygulamak için gösterge panelinde üç işlev tuşu vardır.

#### 1. USB İşlev Ayarı

2. USB bağlantı noktasına ()) bir OTG USB diski takın. USB Kurulum Moduna girmek için ")/" () düğmesini 3 saniye basılı tutun. İnvertör ürün yazılımı güncellemesi, veri günlüğü aktarımı ve dahili parametreler gibi işlevler USB diskten yeniden yazılır.

| Prosedür                                                                                                    | LCD Ekran             |
|----------------------------------------------------------------------------------------------------|-----------------------|
| Adım 1: USB işlev ayarı moduna girmek için "🖑 🖊 üğmesini 3 saniye basılı tutun.                                                  |                       |
| Adım 2: Seçilebilir ayar programlarına girmek için "愛心 ", "予圖 " veya "予梦 " düğmesine<br>basın (Adım 3'te ayrıntılı açıklamalar). | 0PC © 0<br>582<br>100 |

Adım 3: Lütfen prosedürü izleyerek ayar programını seçin.

| Program#                               | Operasyon<br>Prosedürü                                                                                                    | LCD Ekran            |  |
|----------------------------------------|----------------------------------------------------------------------------------------------------|----------------------|--|
| 骨/ひ:<br>Yazılımı<br>yükselt            | Bu işlev, invertör ürün yazılımını yükseltmektir. Ürün yazılımı yükseltmesi gereki talimatlar için lütfen bayinize veya yükleyicinize danışın.                                                                                                    | yorsa, ayrıntılı     |  |
| Dahili<br>parametreleri<br>yeniden yaz | Bu işlev, tüm parametre ayarlarının (TEXT dosyası) On-The-Go USB diskindeki önceki bir<br>kurulumdaki ayarlarla üzerine yazılması veya invertör ayarlarının kopyalanması içindir. Lütfen<br>ayrıntılı talimatlar için satıcınıza veya montajcınıza danışın.                                                                                              |                      |  |
| ₽¥9.                                   | Veri günlüğünü inverterden USB diske aktarmak için " $\exists \mathfrak{G}$ " düğmesine basın. Seçilen işlev hazırsa, LCD'de " $\vdash d \mathfrak{G}$ " görüntülenecektir. Seçimi tekrar onaylamak için " $\mathfrak{G}/\mathfrak{O}$ " düğmesine basın                                                                                                 | L06 @ @              |  |
| Veri<br>günlüğünü<br>dışa aktar        | <ul> <li>"Yes" seçmek için "予●" düğmesine basın, işlem sırasında<br/>LED 1 saniyede bir yanıp sönecektir. Bu işlem<br/>tamamlandıktan sonra sadece LOG gösterecek ve tüm<br/>LED'ler yanacaktır. Ardından, ana ekrana dönmek için "⑦/ひ"<br/>düğmesine basın.</li> <li>Veya ana ekrana dönmek için "No" seçmek için " 予貸 "<br/>düğmesine basın</li> </ul> | L06 🛛 🔿<br>985<br>N0 |  |

|  | 1 |
|--|---|
|  | 1 |
|  | 1 |
|  | 1 |
|  | 1 |
|  | 1 |
|  | 1 |
|  | l |
|  |   |

1 dakika boyunca hiçbir düğmeye basılmazsa, otomatik olarak ana ekrana geri döner.

#### USB On-The-Go işlevleri için hata mesajı:

| Hata Kodu | Mesajlar                                       |
|-----------|------------------------------------------------|
| UO I      | USB disk algılanmadı.                          |
| 50U       | USB disk kopyalamaya karşı korumalıdır.        |
| U03       | USB disk içindeki belge yanlış biçim içeriyor. |

Herhangi bir hata oluşursa, hata kodu yalnızca 3 saniye boyunca gösterilir. 3 saniye sonra otomatik olarak ana ekrana dönecektir.

#### 3. Çıkış Kaynağı Önceliği için Zamanlayıcı Ayarı

Bu zamanlayıcı ayarı, günlük çıkış kaynağı önceliğini ayarlamak içindir.

| Prosedür                                                                                | LCD Ekran  |
|-----------------------------------------------------------------------------------------|------------|
| Adım 1: Çıkış kaynağı önceliği için Zamanlayıcı Kurulum Modu'na girmek üzere "🗗 🕮 "     | !!SL @     |
| düğmesini 3 saniye basılı tutun.                                                        | 000 -      |
| Adım 2: Seçilebilir programlara girmek için "導/ひ", "予錮" veya "予挙" düğmesine basın (Adım | SUB<br>Shu |
| 3'te ayrıntılı açıklamalar)                                                             | 000        |

Adım 3: Lütfen prosedürü izleyerek ayar programını seçin.

| Program#    | Operasyon<br>Prosedürü                                                                                                    | LCD Ekran         |
|-------------|----------------------------------------------------------------------------------------------------|-------------------|
| ₩/ฃ         | Şebeke ilk zamanlayıcıyı ayarlamak için ""["/" düğmesine basın. Başlangıç<br>saatini seçmek için ""]"" düğmesine basın. Değerleri ayarlamak için " ▲"<br>veya " " düğmesine basın ve onaylamak için " ↓" düğmesine basın. Bitiş<br>zamanını seçmek için "]" düğmesine basın. Değerleri ayarlamak için " "<br>veya " " düğmesine basın, onaylamak için " ↓" düğmesine basın. Ayar<br>değerleri, 1 saatlik artışla 00 ila 23 arasındadır.       | US6 ©<br>00<br>23 |
|             | Solar İlk Zamanlayıcıyı ayarlamak için " " düğmesine basın. Başlangıç saatini<br>seçmek için "Ĵ™" düğmesine basın. Değerleri ayarlamak için "▲" veya " "<br>düğmesine basın ve onaylamak için "←"ye basın. Bitiş zamanını seçmek için "<br>Ĵ <sup>™</sup> düğmesine basın. Değerleri ayarlamak için " veya " " düğmesine basın,<br>onaylamak için " ←" düğmesine basın. Ayar değerleri, 1 saatlik artışla 00 ila 23<br>arasındadır.           | SUB ©<br>00<br>23 |
| <b>}</b> \$ | SBU Öncelikli Zamanlayıcıyı ayarlamak için "♪´´´'" düğmesine basın. Başlangıç<br>saatini seçmek için "Ĵ`''' düğmesine basın. Değerleri ayarlamak için "▲"<br>veya " " düğmesine basın ve onaylamak için "↓" düğmesine basın. Bitiş<br>zamanını seçmek için "Ĵ´´´' düğmesine basın. Değerleri ayarlamak için " "<br>veya " " düğmesine basın, onaylamak için " ↓" düğmesine basın. Ayar<br>değerleri, 1 saatlik artışla 00 ila 23 arasındadır. | 56U ©<br>00<br>23 |

Kurulum Modundan çıkmak için " 🖑/Ü" düğmesine basın.

#### 4. Şarj Cihazı Kaynağı Önceliği için Zamanlayıcı Ayarı

Bu zamanlayıcı ayarı, şarj cihazı kaynak önceliğini günlük olarak ayarlamak içindir.

| Prosedür                                                                                      | LCD Ekra | an |
|-----------------------------------------------------------------------------------------------|----------|----|
| Adım 1: Şarj kaynağı önceliği için Zamanlayıcı Kurulum Moduna girmek için " 🛱 🗐 " düğmesini 3 | CS0      | ٩  |
| saniye basılı tutun.                                                                          | SNU      |    |
| Adım 2: Seçilebilir programlara girmek için "遊/ひ ", "予錮 " veya "予筠 " düğmesine basın (Adım    | 050      |    |
| 3'te ayrıntılı açıklanmaktadır).                                                              |          |    |

#### Adım 3: Lütfen her prosedürü izleyerek ayar programını seçin.

| Program#       | Operasyon<br>Prosedürü                                                                                                    | LCD Ekra        | an |
|----------------|----------------------------------------------------------------------------------------------------|-----------------|----|
| ∰∕℧            | Güneş ilk zamanlayıcı ayarlamak için "" <sup>[]</sup> / <sup>[</sup> / <sup>[</sup> ] " düğmesine basın. Başlangıç saatini<br>seçmek için " <sup>[</sup> ] <sup>[</sup> <sup>[</sup> ] <sup>[</sup> ] <sup>[</sup> ] <sup>[</sup> ] <sup>[</sup> ] <sup>[</sup> ] <sup>[</sup> ] <sup>[</sup> ] <sup></sup>                                                                                                    | CS0<br>00<br>23 | 6  |
| <del>]</del> @ | Solar & Şebeke Zamanlayıcıyı ayarlamak için "                                                                                                    | SAU<br>00<br>23 | 8  |
| <b>7</b> 47    | Yalnızca Güneş Enerjisi Zamanlayıcısını ayarlamak için "♪ ´´´ ″ düğmesine basın.<br>Başlangıç saatini seçmek için " Ĵ III ″ düğmesine basın. Değerleri ayarlamak için "<br>▲ " veya " " düğmesine basın ve onaylamak için " ← " düğmesine basın. Bitiş<br>zamanını seçmek için " Ĵ III ″ düğmesine basın. Değerleri ayarlamak için " veya<br>" " düğmesine basın, onaylamak için " ← " düğmesine basın. Ayar değerleri, 1<br>saatlik artışla 00 ila 23 arasındadır | 020<br>00<br>23 | 0  |

Kurulum Modundan çıkmak için ""/"/"" düğmesine basın.

### **Ekran Ayarı**

LCD ekran bilgileri sırasıyla "YUKARI" veya "AŞAĞI" düğmesine basılarak değiştirilecektir. Seçici bilgiler aşağıdaki sıralara göre değiştirilecektir:

| Seçilebilir bilgiler                              | LCD ekran                              |
|---------------------------------------------------|----------------------------------------|
|                                                   | Giriş Voltajı=230V, çıkış voltajı=230V |
| Giriş voltajı/Çıkış voltajı (Varsayılan<br>Ekran) |                                        |

|                | Giriş frekansı=50Hz                                                                                                    |
|----------------|----------------------------------------------------------------------------------------------------|
| Giriş frekansı |                                                                                                    |
|                | PV voltajı=260V                                                                                                    |
| PV voltajı     |                                                                                                    |
|                | PV akımı = 2.5A                                                                                                    |
| PV akımı       |                                                                                                    |
|                | PV gücü = 500W                                                                                                    |
|                |                                                                                                    |
| PV gücü        |                                                                                                    |
|                | AC ve PV şarj akımı=50A                                                                                                    |
|                | UDAD<br>UDAD<br>UTPUT<br>UTPUT<br>UTPU                                                                                                    |
| Şarj akımı     | OUTPUT<br>OUTPUT<br>OU |
|                |                                                                                                    |

|                              | AC ve PV şarj gücü=500W                                                                                                    |
|------------------------------|----------------------------------------------------------------------------------------------------|
|                              | OUTPUT<br>OUTPUT<br>OUTPUT |
| Şarj gücü                    |                                                                                                    |
|                              | AC şarj gücü=500W                                                                                                    |
|                              |                                                                                                    |
|                              | Akü voltajı=25.5V, çıkış voltajı=230V                                                                                                    |
|                              |                                                                                                    |
| Akü voltajı ve çıkış voltajı |                                                                                                    |
|                              | Çıkış frekansı=50Hz                                                                                                    |
|                              |                                                                                                    |
| Çıkış frekansı               |                                                                                                    |
|                              | Yük yüzdesi=70%                                                                                                    |
|                              |                                                                                                    |
| Yük yüzdesi                  |                                                                                                    |
|                              | BATT                                                                                                    |

| VA olarak yük                                       | Bağlı yük 1kVA'dan düşük olduğunda, VA<br>cinsinden yük aşağıdaki grafikteki gibi xxxVA'yı<br>gösterecektir.                                                                                                    |
|-----------------------------------------------------|----------------------------------------------------------------------------------------------------|
|                                                     |                                                                                                    |
| Watt olarak yük                                     | Yük 1kW'den düşük olduğunda, W cinsinden yük<br>aşağıdaki grafikte olduğu gibi xxxW gösterecektir.<br>LOAD<br>UTPUT<br>VÜK 1kW'den (≧1KW) büyük olduğunda, W<br>cinsinden yük, aşağıdaki grafikteki gibi x.xkW<br>gösterecektir.<br>LOAD<br>UTPUT<br>UTPUT |
| Akü voltajı/DC deşarj akımı                         | Akü voltajı=25.5V, deşarj akımı=1A                                                                                                    |
| Bugün üretilen PV enerjisi ve yük çıkış<br>enerjisi | Bu PV Bugün enerji = 3.88kWh, Bugün yük<br>enerji= 9.88kWh.                                                                                                    |

|                                                                     | Bu ay PV enerjisi = 388kWh, Bu ay yük enerjisi = 988kWh.                                                                                                    |
|---------------------------------------------------------------------|----------------------------------------------------------------------------------------------------|
| Bu ay üretilen PV enerjisi ve bu ay üretilen<br>yük çıkış enerjisi. |                                                                                                    |
|                                                                     | Bu yıl PV enerjisi = 3.88MWh, Bu yıl PV enerjisi = 9.88MWh.                                                                                                    |
| Bu yıl üretilen PV enerjisi ve bu yıl üretilen yük                  |                                                                                                    |
| çıkış enerjisi.                                                     |                                                                                                    |
|                                                                     | PV Toplam enerji = 38.8MWh, Yük Çıkışı                                                                                                    |
|                                                                     | Toplam enerji = 98.8MWh.                                                                                                    |
| Toplam olarak üretilen PV enerjisi ve Yük                           |                                                                                                    |
| çıkışı toplam enerjisi.                                             |                                                                                                    |
|                                                                     |                                                                                                    |
|                                                                     | Gerçek tarih Kasım 28, 2017.                                                                                                    |
|                                                                     |                                                                                                    |
| Gerçek tarih.                                                       |                                                                                                    |
|                                                                     | A CONTRACT OF CONTRACT OF CONTRACT. |
|                                                                     | Gerçek zaman 13:20.                                                                                                    |
|                                                                     |                                                                                                    |
| Gerçek zaman                                                        |                                                                                                    |
|                                                                     |                                                                                                    |
|                                                                     | Ana CPU sürümü 00014.04.                                                                                                    |
|                                                                     |                                                                                                    |
| Ana CPU sürüm kontrolü                                              |                                                                                                    |
|                                                                     |                                                                                                    |

|                                   | İkincil CPU sürümü 00003.03.       |
|-----------------------------------|------------------------------------|
|                                   |                                    |
| İkincil CPU sürüm denetimi.       |                                    |
|                                   |                                    |
|                                   | İkincil Bluetooth sürümü 00003.03. |
|                                   |                                    |
| İkincil Bluetooth sürüm kontrolü. |                                    |
|                                   |                                    |

### Çalışma Modu Açıklaması

| Çalışma modu                                                                                                    | Tanım                                                                        | LCD ekran                                                                                                    |
|----------------------------------------------------------------------------------------------------|------------------------------------------------------------------------------|----------------------------------------------------------------------------------------------------|
| Bekleme modu<br>Not:<br>*Bekleme modu: İnvertör<br>henüz açılmadı, ancak şu anda<br>invertör AC çıkışı olmadan<br>aküyü şarj edebilir.               | Ünite tarafından çıkış<br>sağlanmaz, ancak yine de<br>aküleri şarj edebilir. | Sebeke ve PV enerji ile şarj.                                                                                                    |
| Hata modu<br>Not:<br>*Hata modu: Hatalar, iç devre<br>hatasından veya aşırı sıcaklık,<br>çıkış kısa devresi vb. gibi dış<br>nedenlerden kaynaklanır. | PV enerji ve şebeke<br>pilleri şarj edebilir.                                | Şebeke ve PV enerji ile şarj.         Image: Sebeke ile şarj etme.         Sebeke ile şarj etme.         Image: Sebeke ile şarj etme.         Image: Sebeke ile şarj etme.         Image: Sebeke ile şarj etme.         Image: Sebeke ile şarj etme.         Image: Sebeke ile şarj etme.         Image: Sebeke ile şarj.         Image: Sebeke ile şarj.         Image: Se |

| Çalışma modu | Tanım                                                    | LCD ekran                                                                                                    |             |                                                          |                                                                                                    |  |  |                      |
|--------------|----------------------------------------------------------|----------------------------------------------------------------------------------------------------|-------------|----------------------------------------------------------|----------------------------------------------------------------------------------------------------|--|--|----------------------|
| Çalışma modu | Ünite şebekeden çıkış gücü                               | LCD ekran         Şebeke ve PV enerji ile şarj.         Impression         Sebeke ile şarj.         Sebeke ile şarj.         Impression         Impression         Sebeke ile şarj.         Impression         Impression <tr td=""> <!--</td--></tr> <tr><td>Şebeke Modu</td><td>sağlayacaktır. Ayrıca aküyü<br/>şebeke modunda şarj eder.</td><td>Çıkış kaynağı önceliği olarak "SUB" (önce güneş<br/>enerjisi) veya "SBU" seçilirse ve akü bağlı değilse,<br/>güneş enerjisi ve şebeke yükü sağlar.</td></tr> <tr><td></td><td></td><td>Şebekeden gelen güç.</td></tr> | Şebeke Modu | sağlayacaktır. Ayrıca aküyü<br>şebeke modunda şarj eder. | Çıkış kaynağı önceliği olarak "SUB" (önce güneş<br>enerjisi) veya "SBU" seçilirse ve akü bağlı değilse,<br>güneş enerjisi ve şebeke yükü sağlar. |  |  | Şebekeden gelen güç. |
|              |                                                          |                                                                                                    |             |                                                          |                                                                                                    |  |  |                      |
| Şebeke Modu  | sağlayacaktır. Ayrıca aküyü<br>şebeke modunda şarj eder. | Çıkış kaynağı önceliği olarak "SUB" (önce güneş<br>enerjisi) veya "SBU" seçilirse ve akü bağlı değilse,<br>güneş enerjisi ve şebeke yükü sağlar.                                                                                                    |             |                                                          |                                                                                                    |  |  |                      |
|              |                                                          | Şebekeden gelen güç.                                                                                                    |             |                                                          |                                                                                                    |  |  |                      |

| Çalışma modu | Tanım                                                          | LCD ekran                                                   |
|--------------|----------------------------------------------------------------|-------------------------------------------------------------|
|              |                                                                | Akü ve PV enerjiden gelen güç.                              |
| Akü Modu     | Ünite, akü ve/veya PV<br>gücünden çıkış gücü<br>sağlayacaktır. | zamanda aküyü şarj edecektir. Kullanılabilir<br>şebeke yok. |
|              |                                                                | Yalnızca aküden gelen güç.                                  |
|              |                                                                | MPPT CONTRACTOR                                             |

### Akü Dengeleme Açıklaması

Pil dengeleme işlevi, şarj kontrol cihazında bulunan bir özelliktir. Akünün alt kısmındaki asit konsantrasyonunun üst kısmına göre daha fazla olduğu bir durum olan tabakalaşma gibi olumsuz kimyasal etkilerin oluşumunu tersine çevirir. Dengeleme ayrıca plakalar üzerinde birikmiş olabilecek sülfat kristallerinin çıkarılmasına da yardımcı olur. Sülfatlaşma adı verilen bu durum önlenmezse akünün genel kapasitesini azaltacaktır. Bu nedenle, aküyü periyodik olarak dengelemeniz önerilir.

#### • Dengeleme İşlevi Nasıl Etkinleştirilir

Akü dengeleme işlevini önce LCD ayarı Program 30'da etkinleştirmeniz gerekir. Daha sonra bu işlevi aşağıdaki yöntemlerden biriyle uygulayabilirsiniz:

- 1. Program 35'te dengeleme aralığını ayarlama.
- 2. Dengelemeyi Program 36'da hemen etkinleştirme.

#### • Ne Zaman Dengelemeli

Floating şarj aşamasında, dengeleme aralığı (akü dengeleme döngüsü) ayarına ulaşıldığında veya dengeleme hemen etkinleştirildiğinde, kontrolör Dengeleme Moduna girmeye başlayacaktır.

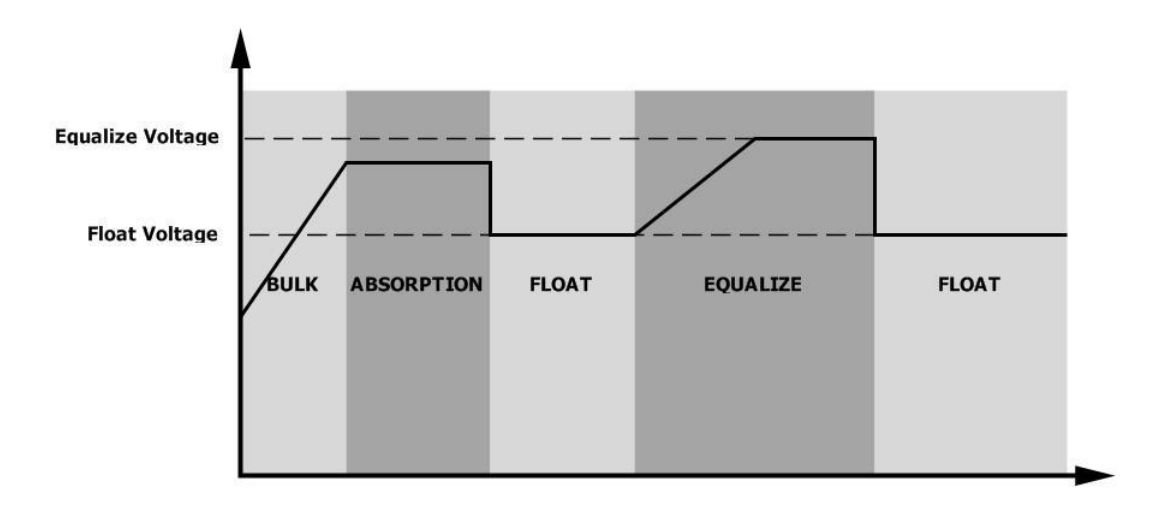

#### • Şarj dengelemesi ve zaman aşımı

Dengeleme Modunda, kontrol cihazı, pil voltajı eşitleme voltajına ulaşana kadar pili mümkün olduğunca şarj etmek için güç sağlayacaktır. Ardından, akü voltajını eşitleme seviyesinde tutmak için sabit voltaj regülasyonu uygulanır. Pil, eşitleme zamanlayıcısı bitene kadar Eşitleme Modunda kalacaktır.

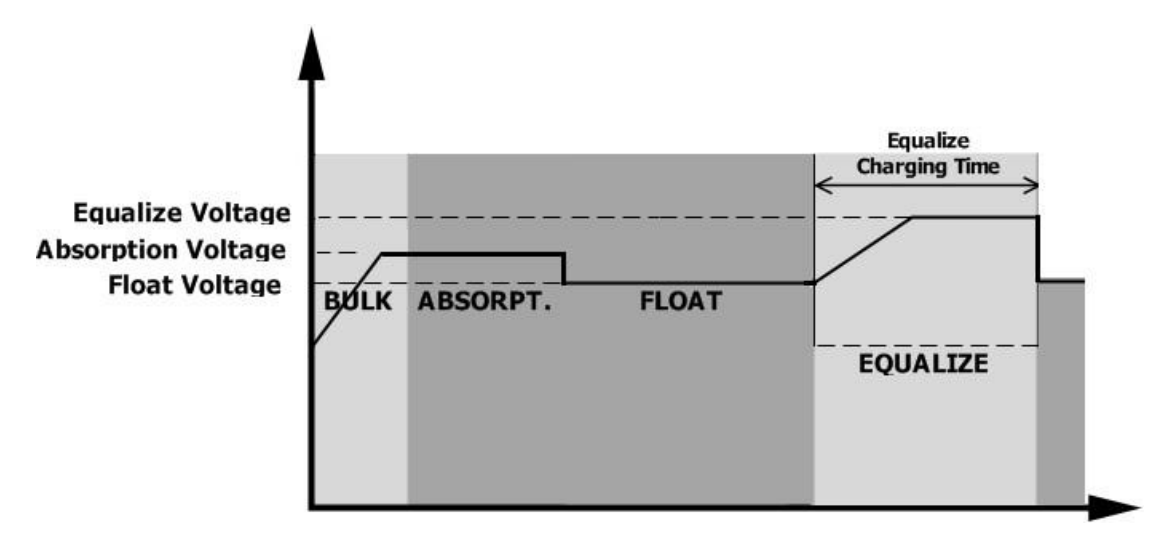

Bununla birlikte, Dengeleme Modunda, pil dengeleme zamanlayıcısı biterse ve pil voltajı, pil dengeleme voltaj noktasına geri gelmezse, şarj kontrol cihazı, pil voltajı eşitleme voltajına ulaşana kadar pil eşitleme süresini uzatır. Uzatma bittiğinde pil voltajı hala dengeleme voltajından düşükse, şarj kontrol cihazı eşitlemeyi durduracak ve floating şarj aşamasına geri dönecektir.

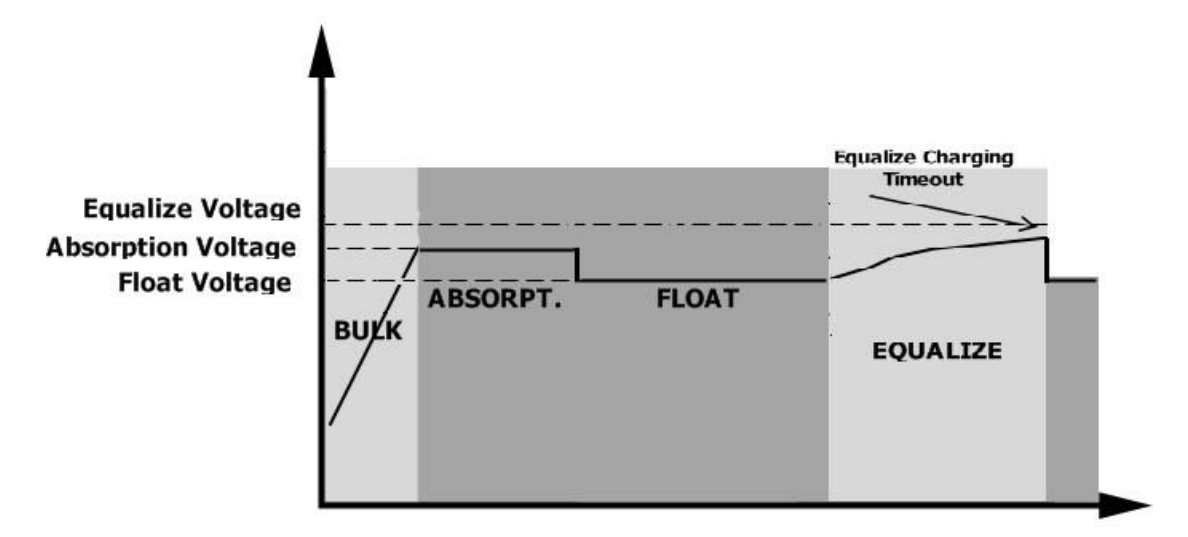

### Hata Referans Kodu

| Arıza Kodu | Arıza Olayı                                                                                | Simge |
|------------|--------------------------------------------------------------------------------------------|-------|
| 01         | İnvertör kapalıyken fan kilitlenir.                                                        | F0    |
| 02         | Aşırı sıcaklık                                                                             | F02   |
| 03         | Akü voltajı çok yüksek                                                                     | F03   |
| 04         | Akü voltajı çok düşük                                                                      | F04   |
| 05         | Çıkışta kısa devre veya aşırı sıcaklık, dahili konvertör bileşenleri tarafından algılanır. | FOS   |
| 06         | Çıkış voltajı çok yüksek.                                                                  | 1606  |
| 07         | Aşırı yük zaman aşımı                                                                      | F07   |
| 08         | Bara voltajı çok yüksek                                                                    | F08   |
| 09         | Bara yumuşak başlatma başarısız oldu                                                       | F89   |
| 51         | Aşırı akım veya voltaj dalgalanması                                                        | F5 (  |
| 52         | Bara voltajı çok düşük                                                                     | 1852  |
| 53         | İnvertör yumuşak başlatma başarısız oldu                                                   | F53   |
| 55         | AC çıkışında aşırı DC voltaj                                                               | FSS   |
| 57         | Akım sensörü arızalandı                                                                    | F57   |
| 58         | Çıkış voltajı çok düşük                                                                    | F58   |
| 59         | PV voltajı limit üzerinde                                                                  | F59   |

### Uyarı Göstergesi

| Uyarı Kodu | Uyarı Olayı                                                    | Sesli Alarm                     | Simge yanıp<br>sönüyor |
|------------|----------------------------------------------------------------|---------------------------------|------------------------|
| 01         | İnvertör açıkken fan kilitlenir.                               | Saniyede üç kez bip sesi        |                        |
| 02         | Aşırı sıcaklık                                                 | Yok                             | \$20                   |
| 03         | Akü aşırı şarj edilmiş                                         | Saniyede bir bip sesi           | 830                    |
| 04         | Düşük akü                                                      | Saniyede bir bip sesi           | [] <b>\</b> @          |
| 07         | Aşırı yük                                                      | Her 0,5 saniyede bir bip sesi   |                        |
| 10         | Çıkış gücünde azaltma                                          | Her 3 saniyede iki kez bip sesi | l∏⊗                    |
| 15         | PV enerjisi düşük                                              | Her 3 saniyede iki kez bip sesi | 15@                    |
| 16         | BUS yumuşak çalıştırma sırasında<br>yüksek AC girişi (>280VAC) | Yok                             | 15@                    |
| 32         | İnvertör ve uzak ekran paneli<br>arasındaki iletişim hatası    | Yok                             | 32@                    |
| 69         | Akü dengeleme                                                  | Yok                             | E9@                    |
| 62         | Akü bağlı değil                                                | yok                             |                        |

# ÖZELLİKLER

Tablo 1 Şebeke Modu Teknik Özellikleri

| İNVERTÖR MODELİ                                                                                    | Solarix-3MH Plus 80                                               | Solarix-5MH Plus 80 |  |
|----------------------------------------------------------------------------------------------------|-------------------------------------------------------------------|---------------------|--|
| Giriş Voltajı Dalga Formu                                                                          | Sinüzoidal (şebeke veya jeneratör)                                |                     |  |
| Nominal Giriş Voltajı                                                                              | 23                                                                | 30Vac               |  |
| Düşük Voltaj Transferi                                                                             | 170Vac±7V (KGK);<br>90Vac±7V (Cibazlar)                           |                     |  |
| Düşük Voltaj Düzelme                                                                               | 180Vac±7V (UPS);<br>100Vac±7V (Cihazlar)                          |                     |  |
| Yüksek Voltaj Transferi                                                                            | 280                                                               | Vac±7V              |  |
| Yüksek Voltaj Düzelme                                                                              | 270                                                               | Vac±7V              |  |
| Maksimum AC Giriş Voltajı                                                                          | 30                                                                | )0Vac               |  |
| Nominal Giriş Frekansı                                                                             | 50Hz / 60Hz                                                       | (Otomatik algılama) |  |
| Düşük Frekans Transferi                                                                            | 40                                                                | )±1Hz               |  |
| Düşük Frekans Düzelme                                                                              | 42±1Hz                                                            |                     |  |
| Yüksek Frekans Transferi                                                                           | 65±1Hz                                                            |                     |  |
| Yüksek Frekans Düzelme                                                                             | 63±1Hz                                                            |                     |  |
| Çıkış Kısa Devre Koruması                                                                          | Devre kesici                                                      |                     |  |
| Verimlilik (Şebeke Modu)                                                                           | >95% ( Nominal R yük, akü tam şarjlı )                            |                     |  |
| Transfer Süresi                                                                                    | 10ms tipik (KGK); 20ms<br>tipik (Cihazlar)                        |                     |  |
| <b>Çıkış gücünün düşürülmesi:</b><br>AC giriş voltajı 170V'a düştüğünde, çıkış<br>gücü düşecektir. | Çıkış Gücü<br>Anma Gücü<br>50% Güç<br>90V 170V 280V Giriş Voltajı |                     |  |

Tablo 2 İnvertör Modu Teknik Özellikleri

| İNVERTÖR MODELİ                | Solarix-3MH Plus 80                 | Solarix-5MH Plus 80 |  |
|--------------------------------|-------------------------------------|---------------------|--|
| Anma Çıkış Gücü                | 3KVA/3KW                            | 5KVA/5KW            |  |
| Çıkış Voltajı Dalga Formu      | Saf Siı                             | nüs Dalga           |  |
| Çıkış Voltajı Regülasyonu      | 230\                                | /ac±5%              |  |
| Çıkış Frekansı                 | 5                                   | 50Hz                |  |
| En Yüksek Verimlilik           | g                                   | 93%                 |  |
| Aşırı Yük Koruması             | 5 sn ≥130% yük; 10 sn 105%~130% yük |                     |  |
| Dalgalanma Kapasitesi          | 5 saniye süreyle 2 x Nominal güç    |                     |  |
| Nominal DC Giriş Voltajı       | 24Vdc                               | 48Vdc               |  |
| Cold Start Voltajı             | 23.0Vdc                             | 46.0Vdc             |  |
| Düşük DC Uyarı Voltajı         |                                     |                     |  |
| yük < 50%                      | 23.0Vdc                             | 46.0Vdc             |  |
| yük ≥ 50%                      | 22.0Vdc                             | 44.0Vdc             |  |
| Düşük DC Uyarı Düzelme Voltajı |                                     |                     |  |
| yük < 50%                      | 23.5Vdc                             | 47.0Vdc             |  |
| yük ≥ 50%                      | 23.0Vdc                             | 46.0Vdc             |  |
| Düşük DC Kesme Voltajı         |                                     |                     |  |
| yük < 50%                      | 21.5Vdc                             | 43.0Vdc             |  |
| yük ≥ 50%                      | 21.0Vdc                             | 42.0Vdc             |  |
| Yüksek DC Düzelme Voltajı      | 32Vdc                               | 62Vdc               |  |
| Yüksek DC Kesme Gerilimi       | 33Vdc                               | 63Vdc               |  |
| Yüksüzken Güç Tüketimi         | <35W <50W                           |                     |  |

Tablo 3 Şarj Modu Özellikleri

| Şebeke Şarj Modu                        |                        |                                                                                                    |                     |
|-----------------------------------------|------------------------|----------------------------------------------------------------------------------------------------|---------------------|
| İNVERTÖR MODELİ                         |                        | Solarix-3MH Plus 80 Solarix-5MH Plus 8                                                                          |                     |
| Şarj Algoritm                           | iasi                   | 3-                                                                                                    | Step                |
| AC Şarj Akımı (Maks.)                   |                        | 100Amp<br>(@V <sub>I/P</sub> =230Vac)                                                                           |                     |
| Bulk Şarj                               | Sulu Akü               | 29.2                                                                                                    | 58.4                |
| Voltajı                                 | AGM / Gel Akü          | 28.2                                                                                                    | 56.4                |
| Floating Şarj                           | Voltajı                | 27Vdc                                                                                                    | 54Vdc               |
| Şarj Eğrisi                             |                        | 2.23Vec<br>2.23Vec<br>2.23Vec<br>2.23Vec<br>100%<br>50%<br>50%<br>50%<br>50%<br>50%<br>50%<br>50%<br>50%<br>50% |                     |
| MPPT Solar Ş                            | arj Modu               |                                                                                                    |                     |
| INVERTOR M                              | ODELI                  | Solarix-3MH Plus 80                                                                                             | Solarix-5MH Plus 80 |
| Maks. PV Dizi                           | si Gücü                | 4000W                                                                                                    | 5000W               |
| Nominal PV Voltajı                      |                        | 240Vdc                                                                                                    | 320Vdc              |
| Çalıştırma Vo                           | ltajı                  | 150Vdc +/- 10Vdc                                                                                                |                     |
| PV Dizisi MPP                           | T Voltaj Aralığı       | 120~450Vdc                                                                                                    |                     |
| Maks. PV Dizi                           | si Açık Devre Gerilimi | ni 500Vdc                                                                                                    |                     |
| Maksimum Şa                             | arj Akımı              | 100Amp                                                                                                    |                     |
| (AC şarj cihazı artı solar şarj cihazı) |                        |                                                                                                    |                     |

### Tablo 4 Genel Özellikler

| İNVERTÖR MODELİ           | Solarix-3MH Plus 80             | Solarix-5MH Plus 80 |  |
|---------------------------|---------------------------------|---------------------|--|
| Çalışma Sıcaklığı Aralığı | -10°C ile 50°C arası            |                     |  |
| Depolama sıcaklığı        | -15°C~ 60°C                     |                     |  |
| Nem                       | %5 - %95 Bağıl Nem (Yoğuşmasız) |                     |  |
| Boyut (D*G*Y), mm         | 115 x 300 x 400                 |                     |  |
| Net Ağırlık, kg           | 9 10                            |                     |  |

# SORUN GİDERME

| Problem                                                                 | LCD/LED/Buzzer                                                                              | Açıklama / Olası neden                                                                                                    | Ne yapmalı                                                                                                    |
|-------------------------------------------------------------------------|---------------------------------------------------------------------------------------------|----------------------------------------------------------------------------------------------------|----------------------------------------------------------------------------------------------------|
| Ünite başlatma<br>işlemi sırasında<br>otomatik olarak<br>kapanıyor.     | LCD/LED ve sesli<br>uyarı 3 saniye<br>süreyle aktif olur<br>ve sonra<br>tamamen<br>kapanır. | Akü voltajı çok düşük<br>(<1.91V / Hücre)                                                                                                    | <ol> <li>Aküyü şarj edin.</li> <li>Aküyü değiştirin.</li> </ol>                                                                                                    |
| Güç açıldıktan<br>sonra yanıt yok.                                      | Gösterge yok.                                                                               | 1. Akü voltajı çok düşük.<br>(<1.4V/Hücre)<br>2. Dahili sigorta attı.                                                                                                    | <ol> <li>Sigorta değişimi için<br/>onarım merkeziyle iletişime<br/>geçin.</li> <li>Aküyü yeniden şarj edin.</li> <li>Aküyü değiştirin.</li> </ol>                                                                                                    |
|                                                                         | Giriş voltajı LCD'de 0<br>olarak gösteriliyor ve<br>yeşil LED yanıp<br>sönüyor.             | Giriş koruyucu tetiklendi                                                                                                    | AC kesicinin devreye girip<br>girmediğini ve AC kablolarının<br>iyi bağlanıp bağlanmadığını<br>kontrol edin.                                                                                                    |
| Şebeke var ancak<br>ünite akü<br>modunda çalışıyor.                     | Yeşil LED yanıp<br>sönüyor.                                                                 | AC gücünün yetersiz kalitesi.<br>(Kıyı veya Jeneratör)                                                                                                    | <ol> <li>AC kablolarının çok ince<br/>ve/veya çok uzun olup<br/>olmadığını kontrol edin.</li> <li>Jeneratörün (varsa) iyi çalışıp<br/>çalışmadığını veya giriş<br/>voltajı aralığı ayarının doğru<br/>olup olmadığını kontrol edin.<br/>(KGK→Cihaz)</li> </ol> |
|                                                                         | Yeşil LED yanıp<br>sönüyor.                                                                 | Çıkış kaynağının önceliği<br>olarak "SUB" (önce güneş<br>enerjisi) ayarlayın.                                                                                                    | Çıkış kaynağı önceliğini "USB"<br>olarak değiştirin (önce<br>şebeke)).                                                                                                    |
| Ünite açıldığında,<br>dahili röle tekrar<br>tekrar açılıp<br>kapanıyor. | LCD ekran ve LED'ler<br>yanıp sönüyor                                                       | Akü bağlantısı kesildi.                                                                                                    | Akü kablolarının iyi<br>bağlanıp bağlanmadığını<br>kontrol edin.                                                                                                    |
|                                                                         | Arıza kodu 07                                                                               | Aşırı yükleme hatası. Sürücü<br>%110 aşırı yüklenmiş ve süre<br>dolmuş.<br>PV giriş voltajı spesifikasyondan<br>yüksekse, çıkış gücü düşürülür. Bu<br>sırada, bağlı yükler azaltılmış çıkış<br>gücünden yüksekse, aşırı yüke<br>neden olur. | Bazı donanımları kapatarak<br>bağlı yükü azaltın.<br>Seri bağlı PV modüllerinin<br>sayısını veya bağlı yükleri<br>azaltın.                                                                                                    |
| Buzzer sürekli<br>bip sesi verir ve<br>kırmızı LED<br>yanar.            | Arıza kodu 05                                                                               | Çıkış kısa devre.<br>Dahili konvertör bileşeninin<br>sıcaklığı 120 ° C'nin üzerindedir                                                                                                    | Kabloların iyi bağlanıp<br>bağlanmadığını kontrol edin ve<br>anormal yükü kaldırın.<br>Ünitenin hava akışının<br>engellenip engellenmediğini                                                                                                    |
|                                                                         | Arıza kodu 02                                                                               | İnvertör bileşeninin iç sıcaklığı<br>100 ° C'nin üzerindedir.                                                                                                    | veya ortam sıcaklığının çok<br>yüksek olup olmadığını kontrol<br>edin.                                                                                                    |
|                                                                         |                                                                                             | Akü aşırı şarj edilmiş.                                                                                                    | Onarım servisine gönderin.                                                                                                    |
|                                                                         | Arıza kodu 03                                                                               | Akü voltajı çok yüksek.                                                                                                    | Akülerin özelliklerinin ve<br>miktarının gereksinimleri<br>karşılayıp karşılamadığını<br>kontrol edin.                                                                                                    |
|                                                                         | Arıza kodu 01                                                                               | Fan arızası                                                                                                    | Fanı değiştirme.                                                                                                    |
|                                                                         | Arıza kodu 06/58                                                                            | Çıkış anormal (Sürücü voltajı<br>190Vac'ın altında veya 260Vac'ın<br>üzerinde)                                                                                                    | <ol> <li>Bağlı yükü azaltın.</li> <li>Onarım merkezine gönderin</li> </ol>                                                                                                    |
|                                                                         | Arıza kodu<br>08/09/53/57                                                                   | Dahili bileşenler arızalandı.                                                                                                    | Onarım merkezine gönderin.                                                                                                    |

| Ariz | ıza kodu 51 | Aşırı akım veya dalgalanma.                   | Üniteyi yeniden başlatın, hata<br>tekrar olursa, lütfen onarım |
|------|-------------|-----------------------------------------------|----------------------------------------------------------------|
| Ariz | ıza kodu 52 | Bara voltajı çok düşük.                       |                                                                |
| Ariz | ıza kodu 55 | Çıkış voltajı dengesiz.                       | merkezine dönün.                                               |
| Ariz | ıza kodu 59 | PV giriş voltajı spesifikasyonun<br>ötesinde. | Seri PV modüllerinin<br>sayısını azaltın.                      |

### Ek A: Yaklaşık Yedekleme Zaman Tablosu

| Model       | Yük (VA) | Yedekleme Süresi @ 24Vdc 100Ah<br>(dak) | Yedekleme Süresi @ 24Vdc 200Ah<br>(dak) |
|-------------|----------|-----------------------------------------|-----------------------------------------|
|             | 300      | 449                                     | 1100                                    |
|             | 600      | 222                                     | 525                                     |
|             | 900      | 124                                     | 303                                     |
|             | 1200     | 95                                      | 227                                     |
| Solarix-3MH | 1500     | 68                                      | 164                                     |
| Plus 80     | 1800     | 56                                      | 126                                     |
|             | 2100     | 48                                      | 108                                     |
|             | 2400     | 35                                      | 94                                      |
|             | 2700     | 31                                      | 74                                      |
|             | 3000     | 28                                      | 67                                      |

| Model       | Yük (VA) | Yedekleme Süresi @ 48Vdc 100Ah<br>(dak) | Yedekleme Süresi @ 48Vdc 200Ah<br>(dak) |
|-------------|----------|-----------------------------------------|-----------------------------------------|
|             | 500      | 613                                     | 1288                                    |
|             | 1000     | 268                                     | 613                                     |
|             | 1500     | 158                                     | 402                                     |
|             | 2000     | 111                                     | 271                                     |
| Solarix-5MH | 2500     | 90                                      | 215                                     |
| Plus 80     | 3000     | 76                                      | 182                                     |
|             | 3500     | 65                                      | 141                                     |
|             | 4000     | 50                                      | 112                                     |
|             | 4500     | 44                                      | 100                                     |
|             | 5000     | 40                                      | 90                                      |

Not: Yedekleme süresi pilin kalitesine, pilin yaşına ve pil tipine bağlıdır. Pillerin özellikleri farklı üreticilere bağlı olarak değişebilir.

### Ek B: BMS İletişim Kurulumu

#### 1. Giriş

Lityum pile bağlanıyorsa, özel yapım bir RJ45 iletişim kablosu satın alınması önerilir. Ayrıntılar için lütfen bayinize veya entegratörünüze danışın.

Bu özel yapım RJ45 iletişim kablosu, lityum pil ile inverter arasında bilgi ve sinyal iletir. Bu bilgiler aşağıda sıralanmıştır:

- Şarj voltajını, şarj akımını ve akü deşarj kesme voltajını lityum pil parametrelerine göre yeniden yapılandırın.
- İnverterin lityum pilin durumuna göre şarjı başlatmasını veya durdurmasını sağlayın.

#### 2. Lityum Pil İletişim Yapılandırması PYLONTECH

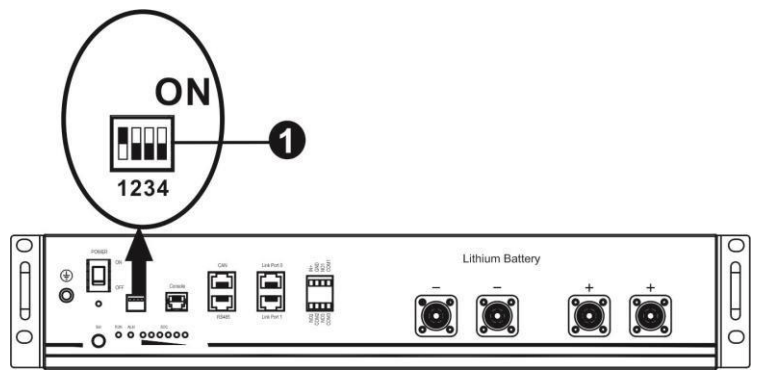

□ Dip Anahtarı: Farklı baud hızı ve pil grubu adresi ayarlayan 4 adet Dip Anahtar bulunmaktadır. Anahtar konumu "OFF" konumuna getirilirse, "0" anlamına gelir. Anahtar konumu "ON" konumuna çevrilirse "1" anlamına gelir.

Dip 1 "ON" baud hızını 9600'ü temsil eder.

Dip 2, 3 ve 4, akü grubu adresi için ayrılmıştır.

Ana aküdeki (ilk akü) dip anahtarı 2, 3 ve 4, grup adresini ayarlamak veya değiştirmek içindir.

**NOT:** "1" üst konumdur ve "0" alt konumdur.

| Dip 1                                 | Dip 2 | Dip 3 | Dip 4 | Grup adresi                                                                                         |
|---------------------------------------|-------|-------|-------|----------------------------------------------------------------------------------------------------|
|                                       | 0     | 0     | 0     | Yalnızca tek grup. Ana pilin bu ayarla ayarlanması gerekir<br>ve yardımcı piller sınırsızdır.       |
|                                       | 1     | 0     | 0     | Çoklu grup durumu. Bu ayar ile 1. grupta ana aküyü ayarlamak gerekir ve bağımlı aküler sınırsızdır. |
| 1: RS485<br>baud rate=9600            | 0     | 1     | 0     | Çoklu grup durumu. Bu ayar ile 2. grupta ana aküyü ayarlamak gerekir ve bağımlı aküler sınırsızdır. |
| Etkin olması için<br>yeniden başlatın | 1     | 1     | 0     | Çoklu grup durumu. Bu ayar ile 3. grupta ana aküyü ayarlamak gerekir ve bağımlı aküler sınırsızdır. |
|                                       | 0     | 0     | 1     | Çoklu grup durumu. Bu ayar ile 4. grupta ana aküyü ayarlamak gerekir ve bağımlı aküler sınırsızdır. |
|                                       | 1     | 0     | 1     | Çoklu grup durumu. Bu ayar ile 5. grupta ana aküyü ayarlamak gerekir ve bağımlı aküler sınırsızdır. |

**NOT:** Maksimum lityum pil grubu 5'tir ve her grupta maksimum sayı için lütfen akü üreticisine danışın.

#### 3. Kurulum ve Çalıştırma

Konfigürasyondan sonra, lütfen aşağıdaki adımlarla invertör ve Lityum pil içeren LCD paneli kurun. Adım 1. İnvertör ve Lityum pili bağlamak için özel yapım RJ45 kablosu kullanın.

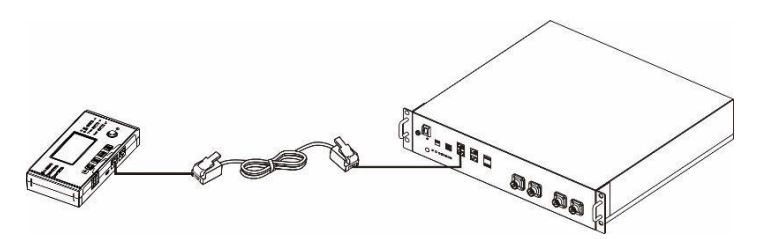

Adım 2. Lityum pili açın.

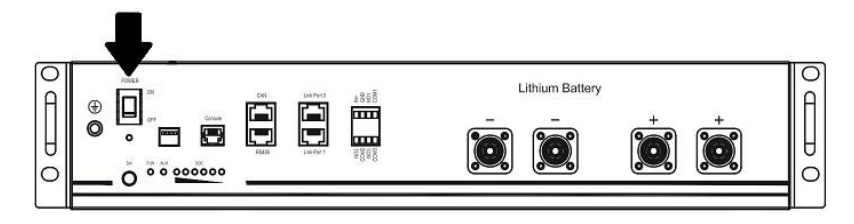

Adım 3. Lityum pili başlatmak için üç saniyeden fazla basın. Çıkış gücü hazır.

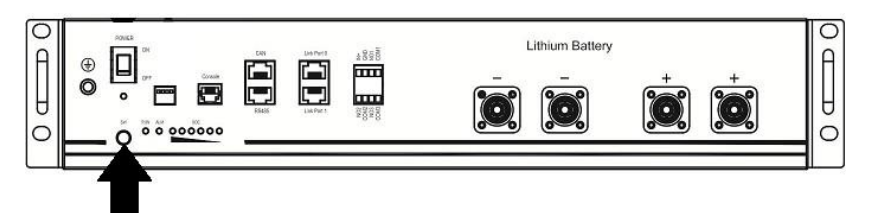

Adım 4. İnvertörü açın.

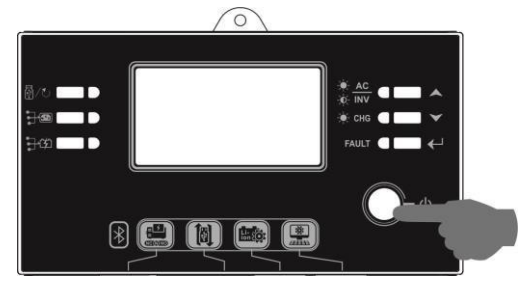

Adım 5. LCD program 5'te pil türünü "PYL" olarak seçtiğinizden emin olun.

İnvertör ve pil arasındaki iletişim başarılı olursa, LCD ekranda pil simgesi olarak, iletişim kurmak 1 dakikadan uzun sürer.

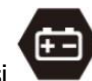

yanıp sönecektir. Genel

#### Aktif Fonksiyon

Bu işlev, devreye alma sırasında lityum aküyü otomatik olarak etkinleştirmek içindir. Akü kablolaması ve devreye alma başarıyla tamamlandıktan sonra, akü algılanmazsa, invertör açıksa invertör aküyü otomatik olarak etkinleştirir.

#### WECO

Adım 1. İnvertör ve Lityum aküyü bağlamak için özel yapım RJ45 kablosu kullanın.

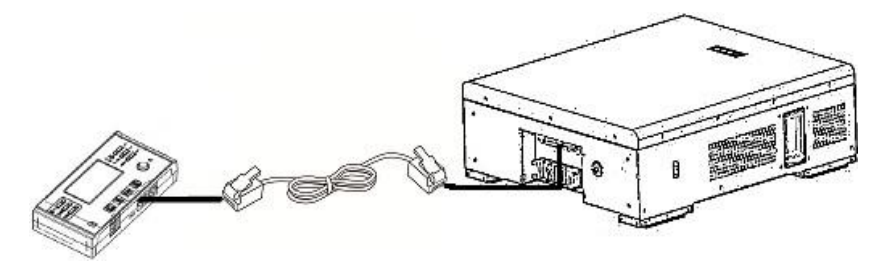

Adım 2. Lityum aküyü açma.

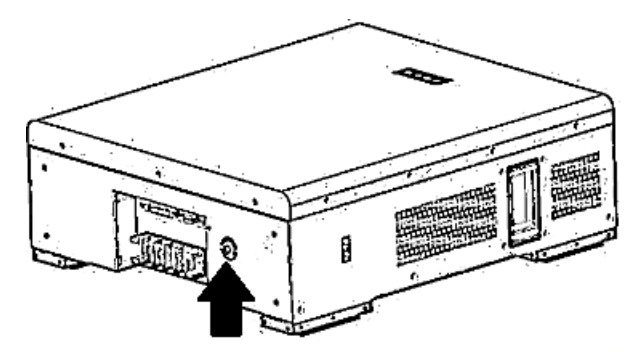

Adım 3. İnvertörü açın.

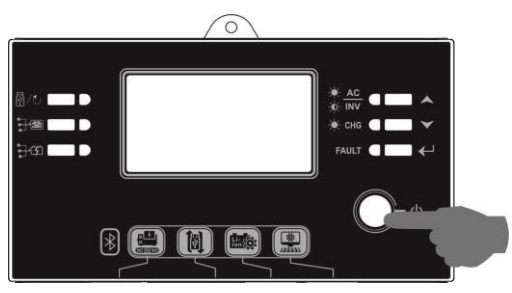

Adım 4. LCD program 5'te pil tipini "WEC" olarak seçtiğinizden emin olun.

İnvertör ve pil arasındaki iletişim başarılı olursa, LCD ekrandaki pil simgesi olarak, iletişim kurmak 1 dakikadan uzun sürer.

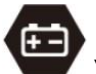

"yanıp sönecektir". Genel

#### SOLTARO

Adım 1. İnvertör ve Lityum pili bağlamak için özel yapım RJ45 kablosu kullanın.

Adım 2. DC izolatörünü ve Lityum pili açın.

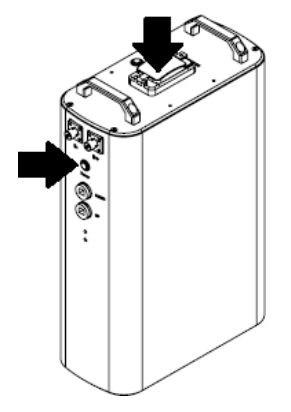

Adım 3. İnvertörü açın.

.

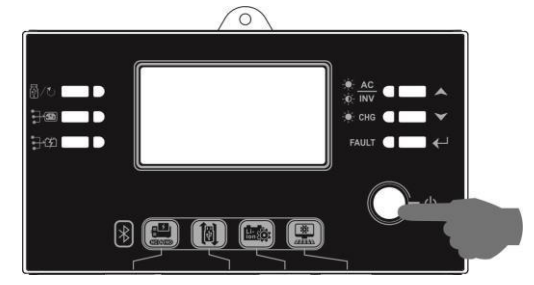

Adım 4. LCD program 5'te pil tipini "SOL" olarak seçtiğinizden emin olun.

İnvertör ve pil arasındaki iletişim başarılı olursa, LCD ekrandaki pil simgesi olarak, iletişim kurmak 1 dakikadan uzun sürer.

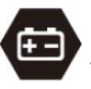

"yanıp sönecektir". Genel

#### 4. LCD Ekran Bilgileri

.

LCD ekran bilgilerini değiştirmek için "▲ " veya " ✔ " düğmesine basın. Aşağıda gösterildiği gibi "Ana CPU sürüm kontrolünden" önce pil paketini ve pil grubu numarasını gösterecektir.

| Seçilebilir bilgiler         | LCD ekran                                           |  |  |
|------------------------------|-----------------------------------------------------|--|--|
| Akü paketi numaraları ve Akü | Akü paketi numaraları = 3, akü grubu numaraları = 1 |  |  |
| grubu numaraları             |                                                     |  |  |

#### 5. Kod Referansı

İlgili bilgi kodu LCD ekranda görüntülenecektir. İşlem için lütfen invertör LCD ekranını kontrol edin.

| Tanım                                                                                                    | Eylem                                                                                                    |
|----------------------------------------------------------------------------------------------------|----------------------------------------------------------------------------------------------------|
| İnverter ve akü arasındaki iletişim başarılı olduktan<br>sonra akü durumunun şarj ve deşarj olmasına izin<br>verilmezse, aküyü şarj etmeyi ve boşaltmayı<br>durdurmak için kod 60'ı gösterecektir.                                                                                                    |                                                                                                    |
| <ul> <li>İletişim kesildi (yalnızca pil tipi "Pylontech Battery" olarak ayarlandığında kullanılabilir.)</li> <li>Akü bağlandıktan sonra 3 dakika boyunca iletişim sinyali algılanmaz, sesli uyarı verilir. 10 dakika sonra invertör, lityum pilin şarjını ve deşarjını durduracaktır.</li> <li>Akü bağlandıktan sonra 3 dakika boyunca iletişim sinyali algılanmaz, sesli uyarı verilir. 10 dakika sonra invertör, lityum pilin şarjını ve deşarjını durduracaktır.</li> </ul> |                                                                                                    |
| İnverter ve akü arasındaki iletişim başarılı olduktan<br>sonra akü durumunun şarj edilmesine izin<br>verilmezse, akü şarjını durdurmak için kod 69'u<br>gösterecektir.                                                                                                    |                                                                                                    |
| İnverter ve akü arasındaki iletişim başarılı olduktan<br>sonra akü durumunun şarj edilmesi gerekiyorsa,<br>aküyü şarj etmek için kod 70'i gösterecektir.<br>İnvertör ve akü arasındaki iletişim başarılı olduktan<br>sonra akü durumunun boşalmasına izin verilmezse,<br>akü boşalmasını durdurmak için kod 71'i<br>ağıtaraçaktir                                                                                                    |                                                                                                    |
|                                                                                                    | <ul> <li>Tanım</li> <li>İnverter ve akü arasındaki iletişim başarılı olduktan sonra akü durumunun şarj ve deşarj olmasına izin verilmezse, aküyü şarj etmeyi ve boşaltmayı durdurmak için kod 60'ı gösterecektir.</li> <li>İletişim kesildi (yalnızca pil tipi "Pylontech Battery" olarak ayarlandığında kullanılabilir.)</li> <li>Akü bağlandıktan sonra 3 dakika boyunca iletişim sinyali algılanmaz, sesli uyarı verilir. 10 dakika sonra invertör, lityum pilin şarjını ve deşarjını durduracaktır.</li> <li>Akü bağlandıktan sonra 3 dakika boyunca iletişim sinyali algılanmaz, sesli uyarı verilir. 10 dakika sonra invertör, lityum pilin şarjını ve deşarjını durduracaktır.</li> <li>Akü bağlandıktan sonra 3 dakika boyunca iletişim sinyali algılanmaz, sesli uyarı verilir. 10 dakika sonra invertör, lityum pilin şarjını ve deşarjını durduracaktır.</li> <li>İnverter ve akü arasındaki iletişim başarılı olduktan sonra akü durumunun şarj edilmesine izin verilmezse, akü şarjını durdurmak için kod 69'u gösterecektir.</li> <li>İnverter ve akü arasındaki iletişim başarılı olduktan sonra akü durumunun şarj edilmesi gerekiyorsa, aküyü şarj etmek için kod 70'i gösterecektir.</li> <li>Invertör ve akü arasındaki iletişim başarılı olduktan sonra akü durumunun boşalmasına izin verilmezse, akü boşalmasını durdurmak için kod 71'i gösterecektir.</li> </ul> |